# Monitor Dell 27 Plus 4K USB-C S2725QC

Guia do Utilizador

Modelo: S2725QC Modelo Regulatório: S2725QCb Março de 2025 Rev. A00

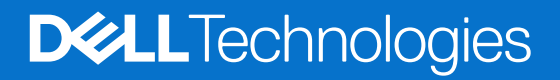

## Notas, precauções e avisos

- (i) NOTA: Uma NOTA indica informações importantes que ajudam a melhor utilizar o seu produto.
- △ PRECAUÇÃO: Um PRECAUÇÃO indica dano potencial ao hardware ou perda de dados e indica como evitar o problema.
- **AVISO:** Um AVISO indica dano potencial a propriedade, ferimentos ou morte.

Copyright © 2025 Dell Inc. ou suas subsidiárias. Todos os Direitos Reservados. Dell Technologies, Dell, e outras marcas registadas são marcas registadas de Dell Inc. ou suas subsidiárias. Outras marcas registadas podem ser marcas registadas dos respetivos donos.

## Conteúdo

| Instruções de segurança                                    | 5  |
|------------------------------------------------------------|----|
| Acerca do seu monitor                                      | 6  |
| Conteúdo da embalagem                                      | 6  |
| Características de produto                                 |    |
| Compatibilidade do sistema operativo                       |    |
| Identificar partes e controlos                             |    |
| Vista frontal                                              |    |
| Vista lateral                                              |    |
| Vista traseira.                                            |    |
| Vista inferior                                             |    |
| Especificações do monitor                                  |    |
| Dell Display and Peripheral Manager (DDPM) para Windows    |    |
| Especificações de resolução.                               |    |
| Modos vídeo suportados                                     |    |
| Modos predefinidos de visualização                         |    |
| Especificações elétricas.                                  |    |
| Características físicas                                    |    |
| Características ambientais                                 |    |
| Atribuições de pinos                                       |    |
| Porta HDMI                                                 | 20 |
| Interface Universal Serial Bus (USB)                       | 21 |
| Capacidade Plug-and-Play                                   |    |
| Qualidade do monitor LCD e política de pixel               |    |
| Ergonomia                                                  |    |
| Segurar e mover o seu ecrã                                 |    |
| Linhas de orientação de manutenção                         |    |
| Limpeza do monitor                                         |    |
| Instalar o monitor                                         |    |
| Ligar a base                                               |    |
| Ligar o seu monitor                                        |    |
| Ligar os cabos USB-C e de alimentação                      | 29 |
| Ligar os cabos HDMI e de alimentação (opcional)            |    |
| Passar os cabos                                            |    |
| Encaixar a Tampa E/S lateral                               |    |
| Organizar os seus cabos                                    |    |
| Ligue o monitor                                            |    |
| Prender o seu monitor com um cadeado Kensington (opcional) |    |
| Retirar o suporte do monitor                               |    |
| Montagem VESA em parede (opcional)                         |    |
| Trabalhar com o monitor                                    |    |
| Ligue o monitor                                            |    |
| Utilizar o manípulo                                        |    |
| Usar o menu de ecrã (OSD)                                  |    |
| Aceder ao Iniciador de Menu                                |    |
| Usar as teclas de navegação                                |    |
| Aceder ao sistema de menu                                  |    |

| Mensagem de aviso OSD                                                                     | 50 |
|-------------------------------------------------------------------------------------------|----|
| Bloquear os botões de controlo                                                            | 53 |
| Definir a resolução máxima                                                                | 54 |
| Requisitos para visualizar ou reproduzir conteúdos HDR                                    | 54 |
| Usar o ajuste de inclinação, rotação, e altura                                            | 55 |
| Ajuste de inclinação e rotação                                                            | 55 |
| Ajuste da altura                                                                          | 55 |
| Ajuste de rotação                                                                         | 56 |
| Ajustar as definições de rotação de imagem do seu computador                              | 57 |
| Resolução de Problemas                                                                    | 58 |
| Auto-teste                                                                                | 58 |
| Diagnóstico integrado                                                                     | 58 |
| Problemas habituais                                                                       | 59 |
| Problemas específicos do produto                                                          | 61 |
| Problemas específicos com a interface Universal Serial Bus (USB)                          | 62 |
| Problemas específicos dos altifalantes                                                    | 62 |
| Informações regulamentares                                                                | 63 |
| Avisos FCC (apenas E.U.A.) e outras informações regulatórias                              | 63 |
| Base de dados de produto da UE para etiqueta energética e folha de informações de produto | 63 |
| Contactar a Dell                                                                          | 64 |

## Instruções de segurança

Use as seguintes orientações de segurança para proteger o seu monitor de danos potenciais e garantir a sua segurança pessoal. A menos que indicado de outra forma, cada procedimento incluído neste documento parte do princípio que leu as informações de segurança incluídas com o seu monitor.

- (i) NOTA: Antes de usar o monitor, leia as instruções de segurança incluídas com o seu monitor, impressas no produto. Guarde a documentação num local seguro, para referência futura.
- ▲ AVISO: A utilização de controlos, ajustes ou procedimentos que não os especificados nesta documentação pode resultar na exposição a choque, perigos elétricos e/ou perigos mecânicos.
- PRECAUÇÃO: Possíveis efeitos a longo prazo de ouvir áudio com volume alto através dos auscultadores (em monitores compatíveis) podem incluir danos à sua capacidade auditiva.
- Coloque o monitor numa superfície sólida e manuseie-o com cuidado.
  - O ecrã é frágil e pode ser danificado caso o deixe cair ou sofra um impacto com um objeto afiado.
  - Certifique-se que o monitor possui uma classificação eléctrica compatível com a energia CA do local onde se encontra.
  - Mantenha o monitor a uma temperatura ambiente. Condições de frio ou calor excessivos podem ter um efeito adverso nos cristais líquidos do ecrã.
  - Ligue o cabo de energia do monitor a uma tomada próxima e acessível. Consulte Ligar o seu monitor.
- Não coloque nem use o monitor numa superfície molhada ou perto de água.
- Não submeta o monitor a forte vibração ou condições de elevado impacto. Por exemplo, não coloque o monitor na bagageira de um automóvel.
- Desligue o monitor sempre que não o utilizar por um longo período de tempo.
- Para evitar choques elétricos, não tente remover tampas ou tocar no interior do monitor.
- Leia com atenção estas instruções. Guarde este documento para referência futura. Siga todos os avisos e instruções assinalados no produto.
- Certos monitores podem ser montados numa parede com o suporte VESA que é vendido em separado. Certifique-se que usa as especificações VESA corretas como mencionadas na secção de montagem em parede do Guia do Utilizador.

Para informações sobre as instruções de segurança, consulte o documento Informação de Segurança, Ambiental e Regulatória (SERI) incluído na embalagem do seu monitor.

## Acerca do seu monitor

## Conteúdo da embalagem

A tabela que se segue fornece a lista de componentes enviados com o seu monitor. Caso esteja em falta algum componente, contacte a Dell. Para mais informações, consulte Contactar a Dell.

(i) NOTA: Alguns itens podem ser opcionais e podem não ser enviados com o seu monitor. Algumas funcionalidades podem não estar disponíveis em certos países.

Tabela 1. Monitor e acessórios dentro da caixa.

| Imagem de componente | Descrição de componente                                         |
|----------------------|-----------------------------------------------------------------|
|                      | Ecrã                                                            |
|                      | Tampa VESA                                                      |
|                      | Elevador do suporte                                             |
|                      | Base do suporte                                                 |
|                      | Tampa de E/S lateral                                            |
|                      | Cabo de alimentação (varia consoante o país)                    |
|                      | Cabo USB-C para C 10Gbps de 100 W (comprimento do cabo:<br>1 m) |

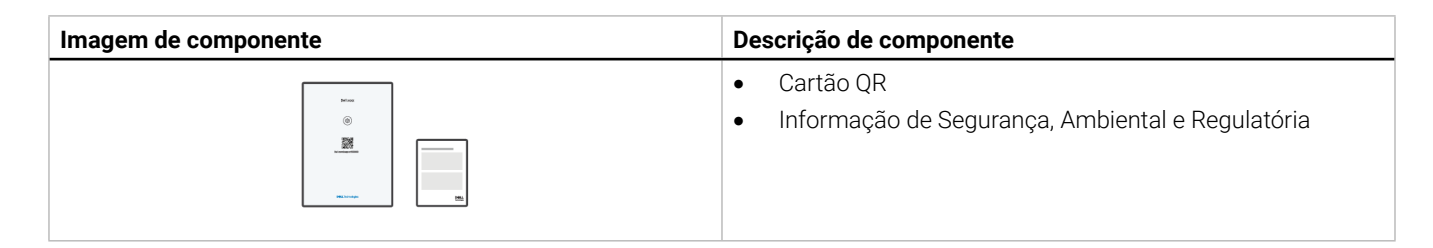

## Características de produto

O monitor **Dell S2725QC** tem uma matriz ativa, Transístor de Película Fina (TFT), Ecrã de Cristais Líquidos (LCD) e retroiluminação LED. As características do monitor incluem:

- 684,7 mm (27,0 pol.) de área de visualização (medido na diagonal).
   Resolução 3840 x 2160 (16:9), mais suporte para ecrã completo para resoluções inferiores.
- Suporte para AMD FreeSync Premium Technology com uma taxa de atualização de 120 Hz e tempo de resposta rápido de 4 ms cinzento a cinzento no modo **Extreme (Extremo)**\*.

\*O modo 4 ms cinzento-a-cinzento é atingível no modo **Extreme (Extremo)** para reduzir o desfoque de movimento visível e aumentar a resposta da imagem. No entanto isto poderá introduzir na imagem alguns artefactos visuais, ligeiros mas visíveis. Tal como cada configuração de sistema e necessidades de cada utilizador são diferentes, recomendamos que os utilizadores experimentem os diferentes modos para decidir qual a configuração ideal para si.

- Ângulo de visualização amplo para visualização de uma posição sentada ou em pé.
- Gamut de cores de 99% sRGB.
- Conectividade digital através de uma porta USB-C e duas portas HDMI.
- Use um cabo USB-C individual para fornecer alimentação (até 65 W) a portátil compatível enquanto recebe sinais de vídeo e dados.
- Capacidades de ajuste de inclinação, rotação, pivô e altura.
- A moldura ultra-fina reduz o espaço entre monitores em configurações multi-ecrã, para tornar mais simples a instalação e a experiência de visualização mais elegante.
- Suporte amovível e orifícios de montagem Video Electronics Standards Association (VESA) de 100 mm para soluções flexíveis de montagem.
- Equipado com:
  - Uma porta USB-C ascendente de 5Gbps (DisplayPort 1.4 Modo Alternado, Power Delivery até 65 W)
  - Uma porta USB 5Gbps Tipo-A descendente com Carregamento de Bateria 1.2
  - Uma porta USB-C 5Gbps descendente (Power Delivery até 15 W)
  - Uma porta USB 5Gbps Tipo-A descendente
- Capacidades plug-and-play caso seja compatível com o seu computador.
- Ajustes no Ecrã (OSD) para fácil configuração e otimização do ecrã.
- Bloqueio dos botões de alimentação e OSD.
- Ranhura de bloqueio de segurança para cadeados Kensington (vendido em separado).
- Bloqueio do suporte.
- ≤ 0,5 W no Modo de Suspensão.
- Altifalantes integrados (2 x 5 W).
- Dell ComfortView Plus é uma funcionalidade integrada do ecrã para luz azul fraca, que melhora o conforto ocular reduzindo emissões de luz azul potencialmente prejudiciais sem comprometer a cor. Através da tecnologia ComfortView Plus, a Dell reduziu a exposição à luz azul prejudicial de <50% a <35%. Este monitor tem certificação TÜV Rheinland Eye Comfort 3.0 com uma classificação de 4 estrelas. Incorpora tecnologias-chave que permitem também obter um ecrã sem cintilação, até 120 Hz de taxa de atualização, e um gamut de cor com um mínimo de 99% sRGB. A funcionalidade Dell ComfortView Plus está ativada por predefinição no seu monitor.
- Este monitor utiliza um painel de luz azul fraca. Quando o monitor é reposto às definições de fábrica ou predefinições, estará em conformidade com a certificação hardware luz azul fraca TÜV Rheinland.

#### Relação de luz azul:

O rácio de luz na amplitude 415 nm-455 nm comparada com 400 nm-500 nm deverá ser inferior a 50%.

#### Tabela 2. Rácio de luz azul.

| Categoria | Relação de luz azul |
|-----------|---------------------|
| 1         | ≤ 20%               |
| 2         | 20% < R ≤ 35%       |
| 3         | 35% < R ≤ 50%       |

- Diminui o nível de luz azul nociva emitida do ecrã para tornar a visualização mais confortável para os seus olhos sem distorção da exatidão de cor.
- O monitor adopta a tecnologia Sem Cintilação que limpa a cintilação visível ao olho humano, proporcionando uma experiência confortável de visualização, evitando que os utilizadores sofram de cansaço e esforço ocular.
- Este monitor está em conformidade com a certificação hardware luz azul fraca TÜV Rheinland na Categoria 2.

#### Acerca de TÜV Rheinland Eye Comfort 3.0

- O programa de certificação TÜV Rheinland Eye Comfort 3.0 proporciona um esquema de classificação por estrelas de fácil entendimento pelo consumidor, relativamente à promoção do conforto e segurança ocular por parte da indústria de fabricantes de ecrãs. Comparado com certificações existentes, o programa de classificação de 5 estrelas adiciona rigorosos requisitos de testagem nos atributos de cuidados oculares globais, como luz azul fraca, livre de cintilação, taxa de atualização, gamut de cores, exatidão de cor e desempenho do sensor de luz ambiente. Define métricas de requisitos e classifica o desempenho do produto em cinco níveis, e o sofisticado processo de avaliação técnica proporciona aos consumidores e compradores indicadores fáceis de avaliar.
- Os factores de bem-estar ocular em consideração permanecem constantes, já os padrões para as diferentes classificações de estrela são diferentes. Quando maior a classificação por estrelas, mais apertados os padrões. A tabela que se segue apresenta a lista dos principais requisitos de conforto ocular que são aplicados em conjunto com os requisitos básicos de conforto ocular (como densidade de píxel, uniformidade da luminância e cor, e liberdade de movimento).
- Para mais informações sobre TÜV Eye Comfort certification consulte: https://www.tuv.com/world/en/eye-comfort.html

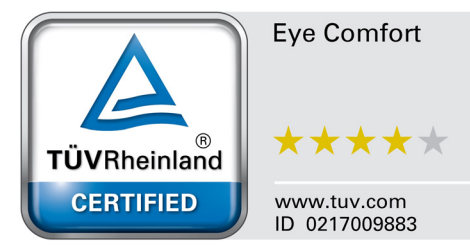

| Requisitos Eye Comfort 3.0 e Esquema de Classificação por Estrelas para Monitores |                                                                                                    |                                                                                    |                                                                  |                                                                                                    |
|-----------------------------------------------------------------------------------|----------------------------------------------------------------------------------------------------|------------------------------------------------------------------------------------|------------------------------------------------------------------|----------------------------------------------------------------------------------------------------|
|                                                                                   |                                                                                                    | Esquema de Classificação por Estrelas                                              |                                                                  |                                                                                                    |
| Categoria                                                                         | item de teste                                                                                                    | 3-estrelas                                                                         | 4-estrelas                                                       | 5-estrelas                                                                                                    |
| Cuidado Ocular                                                                    | Luz Azul Fraca                                                                                                    | TÜV Hardware LBL<br>Categoria III (≤50%) ou<br>solução LBL por Software¹           | TÜV Hardware LBL<br>Categoria II (≤35%) ou<br>Categoria I (≤20%) | TÜV Hardware LBL<br>Categoria II (≤35%) ou<br>Categoria I (≤20%)                                                                                                    |
|                                                                                   | Sem Cintilação                                                                                                    | TÜV Cintilação Reduzida<br>ou TÜV Sem Cintilação                                   | TÜV Cintilação Reduzida<br>ou TÜV Sem Cintilação                 | Sem Cintilação                                                                                                    |
|                                                                                   | Desempenho do<br>Sensor de Luz<br>Ambiente                                                                                                    | Sem sensor                                                                         | Sem sensor                                                       | Sensor de Luz Ambiente                                                                                                    |
| Gestao de Luz<br>Ambiente                                                         | Controlo Inteligente<br>de CCT                                                                                                    | Não                                                                                | Não                                                              | Sim                                                                                                    |
|                                                                                   | Controlo Inteligente<br>de Luminância                                                                                                    | Não                                                                                | Não                                                              | Sim                                                                                                    |
|                                                                                   | Frequência de<br>actualização                                                                                                    | ≥60 Hz                                                                             | ≥75 Hz                                                           | ≥120 Hz                                                                                                    |
|                                                                                   | Uniformidade da<br>Luminância                                                                                                    | Uniformidade da Luminância ≥ 75%                                                   |                                                                  |                                                                                                    |
|                                                                                   | Uniformidade da Cor                                                                                                    | Uniformidade da Cor $\Delta u'v' \leq 0,02$                                        |                                                                  |                                                                                                    |
|                                                                                   | Liberdade de                                                                                                    | As alterações na luminosidade diminuem menos de 50%;                               |                                                                  |                                                                                                    |
| Qualidade da                                                                      | movimento                                                                                                    | O desvio de cor será ser inferior a 0,01.                                          |                                                                  |                                                                                                    |
| inagen                                                                            | Diferença de gamma                                                                                                    | Diferença de gamma ≤ ±0,2                                                          | Diferença de gamma ≤ ±0,2                                        | Diferença de gamma ≤ ±0,2                                                                                                    |
|                                                                                   | Gamut de cor amplo²                                                                                                    | NTSC <sup>3</sup> Mín.72% (CIE 1931)<br>ou sRGB <sup>4</sup> Mín.95%<br>(CIE 1931) | sRGB⁴ Mín.95% (CIE 1931)                                         | DCI-P3 <sup>5</sup> Mín.95%<br>(CIE 1976) & sRGB <sup>4</sup><br>Mín.95% (CIE 1931) ou<br>Adobe RGB <sup>6</sup> Mín.95%<br>(CIE 1931) & sRGB <sup>4</sup><br>Mín.95% (CIE 1931) |
| Guia do<br>Utilizador sobre<br>Conforto Ocular                                    | re Guia do Utilizador Sim Sim Sim Sim                                                                                                    |                                                                                    | Sim                                                              |                                                                                                    |
| Comentário                                                                        | <ul> <li><sup>1</sup> Software controla a emissão de luz azul reduzindo a luz azul excessiva, resultando num tom mais amarelado.</li> <li><sup>2</sup> Gamut de cor descreve a disponibilidade de cores no ecrã. Foram desenvolvidos vários padrões para estes propósitos específicos. 100% corresponde ao espaço de cor completo tal como definido no padrão.</li> <li><sup>3</sup> NTSC significa National Television Standards Committee, que desenvolveu um espaço de cor para o sistema televisivo utilizado nos Estados Unidos da América.</li> <li><sup>4</sup> sRGB é um espaço de cor padrão vermelho, verde e azul que é utilizado em monitores, impressoras e na internet.</li> <li><sup>5</sup> DCI-P3, diminutivo de Digital Cinema Initiatives - Protocol 3, É um espaço de cor utilizado em cinema digital que abrange uma gama ampla de cores maior do que o espaço de cor RGB padrão.</li> <li><sup>6</sup> Adobe RGB é um espaço de cor criado pela Adobe Systems que abrange uma gama de cores maior do que o modelo cor padrão RGB em particular os cianos e verdes</li> </ul> |                                                                                    |                                                                  |                                                                                                    |

#### Tabela 3. Requisitos Eye Comfort 3.0 e Esquema de Classificação por Estrelas para Monitores.

## Compatibilidade do sistema operativo

- Windows 10 e versões posteriores\*.
- macOS 12\* e macOS 13\*.

\*A compatibilidade do sistema operativo nos monitores de marca Dell e Alienware pode variar com base em fatores como:

- Data(s) de lançamento específica(s) quando estão disponíveis versões, correções ou atualizações do sistema operativo.
- Data(s) de lançamento específica(s) quando estão disponíveis no site de suporte Dell firmware de monitores da marca Dell e Alienware, aplicação de software ou atualizações de controladores.

## Identificar partes e controlos

#### Vista frontal

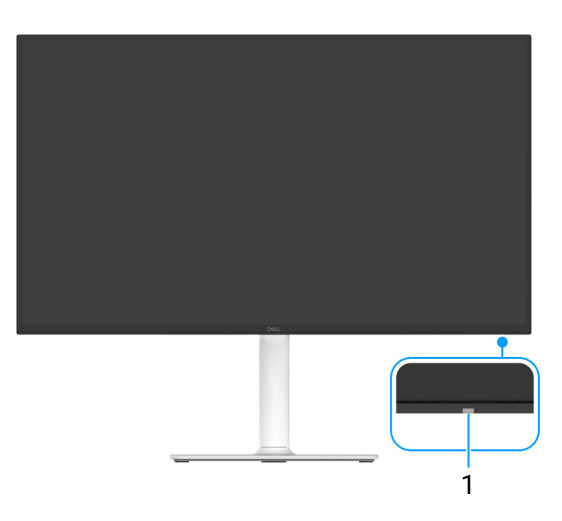

#### Figura 1. Vista frontal com suporte do monitor

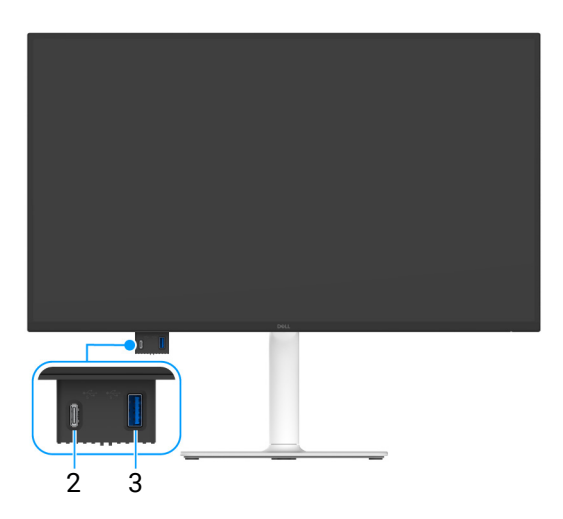

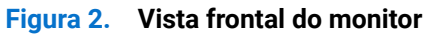

#### Tabela 4. Componentes e descrições.

| Etiqueta | Descrição                                                                             | Uso                                                                                                    |
|----------|---------------------------------------------------------------------------------------|----------------------------------------------------------------------------------------------------|
| 1        | Indicador LED de energia                                                              | Uma luz branca sólida indica que o monitor está ligado e a funcionar<br>normalmente. Uma luz branca a piscar indica que o monitor está no<br>Modo de Suspensão.                                                                         |
| 2        | Porta de acesso rápido: Porta USB-C<br>5Gbps descendente (Power Delivery<br>até 15 W) | <ul> <li>Ligue o seu dispositivo USB* ou carregue o seu dispositivo.</li> <li><b>NOTA:</b> Para usar esta porta tem de ligar o cabo USB-C enviado com o seu monitor à porta USB-C ascendente no monitor e ao seu computador.</li> </ul> |

| Etiqueta | Descrição                                                                                        | Uso                                                                                                    |
|----------|--------------------------------------------------------------------------------------------------|----------------------------------------------------------------------------------------------------|
| 3        | Porta de acesso rápido: Porta USB<br>5Gbps Tipo-A descendente com<br>Carregamento de Bateria 1.2 | <ul> <li>Ligue o seu dispositivo USB* ou carregue o seu dispositivo.</li> <li><b>NOTA:</b> Para usar esta porta tem de ligar o cabo USB-C enviado com o seu monitor à porta USB-C ascendente no monitor e ao seu computador.</li> </ul> |

\*Para evitar interferência de sinal, quando foi ligado um dispositivo USB sem fios a uma porta USB descendente, NÃO é recomendado que ligue qualquer outro dispositivo USB à(s) porta(s) adjacente(s).

### Vista lateral

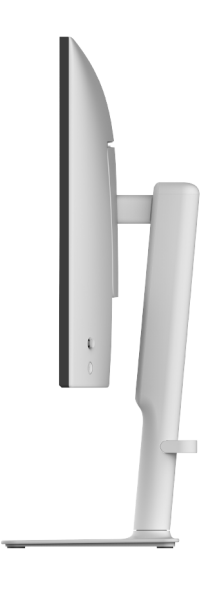

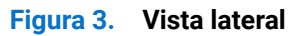

### Vista traseira

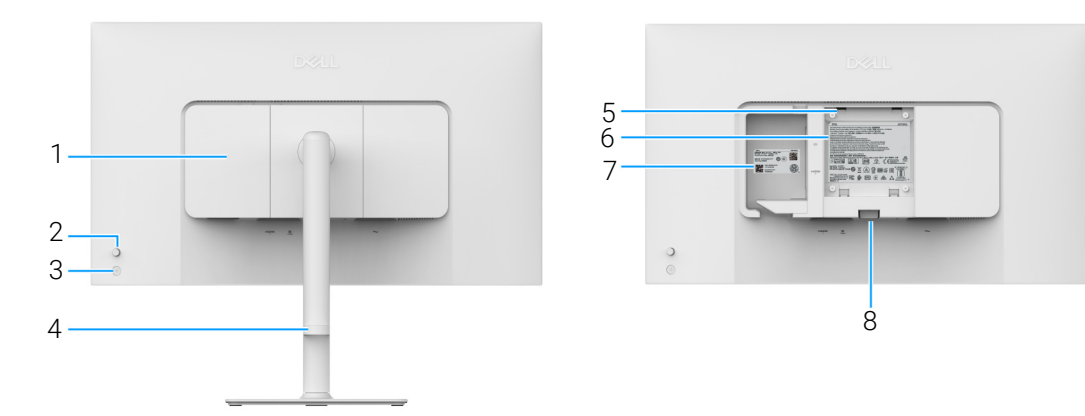

Figura 4. Vista traseira

#### Tabela 5. Componentes e descrições.

| Etiqueta | Descrição                                                                | Uso                                                                                                    |
|----------|--------------------------------------------------------------------------|----------------------------------------------------------------------------------------------------|
| 1        | Tampa de E/S lateral                                                     | Use para tapar a E/S lateral.                                                                                                    |
| 2        | Manípulo                                                                 | Use para controlar o menu OSD. (Para mais informações, consulte Trabalhar com o monitor.)                                                                                                    |
| 3        | Botão de energia                                                         | Liga ou desliga o monitor.                                                                                                    |
| 4        | Guia de gestão de cabos                                                  | Use para organizar cabos inserindo-os pela guia.                                                                                                    |
| 5        | Orifícios de montagem VESA<br>(100 mm x 100 mm - atrás da Tampa<br>VESA) | <ul> <li>Monte o monitor na parede com o kit de montagem em parede compatível com VESA (100 mm x 100 mm).</li> <li>(i) NOTA: O kit de montagem na parede não é enviado com o seu monitor, e é vendido em separado.</li> </ul>                                                       |
| 6        | Etiqueta regulatória                                                     | Lista as autorizações regulatórias.                                                                                                    |
| 7        | Código QR MyDell, número de série e etiqueta do Rótulo Reparação         | Consulte esta etiqueta caso tenha de contactar a Dell para suporte<br>técnico. O Rótulo de Reparação é um identificador alfanumérico único<br>que permite aos técnicos de reparação Dell identificar componentes de<br>hardware no seu monitor e aceder às informações de garantia. |
| 8        | Botão de libertação do suporte                                           | Liberta o suporte do monitor.                                                                                                    |

### Vista inferior

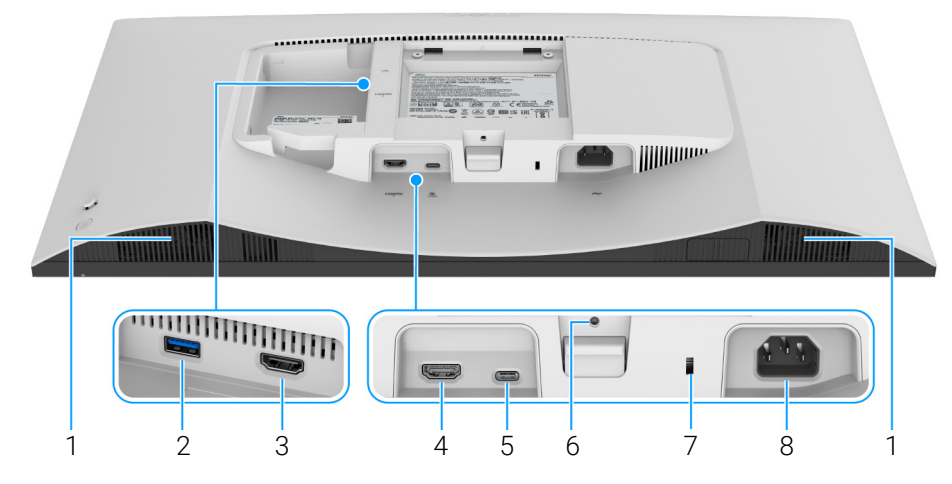

Figura 5. Vista inferior sem suporte de monitor

| Tabela 6. | Componentes e | e descrições.     |
|-----------|---------------|-------------------|
|           |               | · · · · · , · · · |

| Etiqueta | Descrição                                                                                    | Uso                                                                                                    |
|----------|----------------------------------------------------------------------------------------------|----------------------------------------------------------------------------------------------------|
| 1        | Altifalantes                                                                                 | Permite a saída de áudio.                                                                                                    |
| 2        | Porta USB 5Gbps Tipo-A descendente                                                           | <ul> <li>Ligue o seu dispositivo USB.</li> <li>(i) NOTA: Para usar esta porta tem de ligar o cabo USB-C enviado com o seu monitor à porta USB-C ascendente no monitor e ao seu computador.</li> </ul>                                                                                                    |
| 3        | Porta HDMI (HDMI 2)                                                                          | Ligue o seu computador com o cabo HDMI (vendido em separado).                                                                                                    |
| 4        | Porta HDMI (HDMI 1)                                                                          | Ligue o seu computador com o cabo HDMI (vendido em separado).                                                                                                    |
| 5        | Porta USB-C 5Gbps ascendente<br>(DisplayPort 1.4 Modo Alternado,<br>Power Delivery até 65 W) | <ul> <li>Ligue o cabo USB-C para C 10Gbps de 100W incluído com o seu monitor, ao computador. Esta porta é compatível com USB Power Delivery, Dados e sinal vídeo DisplayPort. Esta porta é compatível com DisplayPort 1.4 no Modo Alternado com uma resolução máxima de 3840 x 2160 a 120 Hz, PD 20 V/3,25 A, 15 V/3 A, 9 V/3 A, 5 V/3 A. Uma vez ligado este cago, pode usar os conectores USB no monitor.</li> <li>(i) NOTA: USB-C não é compatível com versões do Windows anteriores ao Windows 10.</li> </ul> |
| 6        | Funcionalidade de bloqueio de suporte                                                        | Para prender o suporte ao monitor usando um parafuso M3 x 6 mm<br>(parafuso não incluído).                                                                                                    |
| 7        | Ranhura para bloqueio de segurança<br>(com base na Kensington Security<br>Slot)              | Prende o monitor com um cadeado de segurança (comprado em separado) para evitar movimento não autorizado do seu monitor.                                                                                                    |
| 8        | <ul><li>∼</li><li>Porta de alimentação</li></ul>                                             | Ligue o cabo de alimentação (enviado com o seu monitor).                                                                                                    |

# **Especificações do monitor** Tabela 7. Especificações do monitor.

| Descrição                                          | Valor                                                                                                    |
|----------------------------------------------------|----------------------------------------------------------------------------------------------------|
| Tipo de ecrã                                       | Matriz ativa - TFT LCD                                                                                                    |
| Tecnologia do painel                               | Tecnologia In-Plane Switching (IPS)                                                                                                    |
| Proporção                                          | 16:9                                                                                                    |
| Dimensões de imagem visualizável                   | ·                                                                                                    |
| Diagonal                                           | 684,7 mm (27,0 pol.)                                                                                                    |
| Área ativa                                         | ·                                                                                                    |
| Horizontal                                         | 596,74 mm (23,49 pol.)                                                                                                    |
| Vertical                                           | 335,66 mm (13,22 pol.)                                                                                                    |
| Área                                               | 200302,79 mm <sup>2</sup> (310,47 pol. <sup>2</sup> )                                                                                                    |
| Densidade de pixels                                |                                                                                                    |
| Horizontal                                         | 0,1554 mm                                                                                                    |
| Vertical                                           | 0,1554 mm                                                                                                    |
| Pixel por polegada (PPI)                           | 163                                                                                                    |
| Ângulo de visualização                             |                                                                                                    |
| Horizontal                                         | 178° (típico)                                                                                                    |
| Vertical                                           | 178° (típico)                                                                                                    |
| Luminosidade                                       | 350 cd/m² (típico)                                                                                                    |
| Proporção de contraste                             | 1500:1 (típico)                                                                                                    |
| Revestimento do Ecrã                               | Antireflexo com camada rija 3H                                                                                                    |
| Retroiluminação                                    | Sistema de luz de borda LED                                                                                                    |
| Tempo de resposta                                  |                                                                                                    |
| Modo Normal                                        | 8 ms cinzento a cinzento                                                                                                    |
| Modo Fast (Rápido)                                 | 5 ms cinzento a cinzento                                                                                                    |
| Modo Extreme (Extremo)                             | 4 ms cinzento a cinzento*                                                                                                    |
|                                                    | *O modo 4 ms cinzento-a-cinzento é atingível no modo <b>Extreme (Extremo)</b> para<br>reduzir o desfoque de movimento visível e aumentar a resposta da imagem.<br>No entanto isto poderá introduzir na imagem alguns artefactos visuais, ligeiros<br>mas visíveis. Tal como cada configuração de sistema e necessidades de cada<br>utilizador são diferentes, recomendamos que os utilizadores experimentem os<br>diferentes modos para decidir qual a configuração ideal para si. |
| Profundidade de cor                                | 1,07 mil milhões de cores                                                                                                    |
| Gamut de cor                                       | sRGB 99% (CIE 1931) (típico)                                                                                                    |
| Conectividade                                      | <ul> <li>Fundo</li> <li>1 Porta USB-C 5Gbps ascendente (DisplayPort 1.4 Modo Alternado, Power Delivery até 65 W)</li> <li>2 portas HDMI 2.1 (HDCP 1.4 &amp; 2.3) (suporte para até UHD 3840 x 2160 120Hz, FRL, HDR, VRR como especificado em HDMI 2.1)</li> <li>1 porta USB 5Gbps Tipo-A descendente</li> </ul>                                                                                                    |
|                                                    | Porta de acesso ránido                                                                                                    |
|                                                    | 1 norta USB 5Ghns Tino-A descendente com Carragamento de Rateria 1.2                                                                                                    |
|                                                    | <ul> <li>1 porta USB-C 5Gbps descendente (Power Delivery até 15 W)</li> </ul>                                                                                                    |
| Largura da borda (do limite do monitor à área ativ | /a)                                                                                                    |
| Торо                                               | 7,30 mm (0,29 pol.)                                                                                                    |
| Esquerda/Direita                                   | 7,40 mm (0,29 pol.)                                                                                                    |
| Fundo                                              | 13,02 mm (0,51 pol.)                                                                                                    |

| Descrição                                            | Valor                                                                            |
|------------------------------------------------------|----------------------------------------------------------------------------------|
| Ajustes                                              |                                                                                  |
| Ajuste da altura até                                 | 130 mm                                                                           |
| Inclinação                                           | -5° a 21°                                                                        |
| Rotação                                              | -30° a 30°                                                                       |
| Pivô                                                 | -90° a 90°                                                                       |
| Altifalantes integrados                              | 2 altifalantes integrados de 5 W                                                 |
| Gestão de cabos                                      | Sim                                                                              |
| Compatibilidade Dell Display e Peripheral<br>Manager | Ordenação Fácil e outras funcionalidades principais                              |
| Segurança                                            | Ranhura de bloqueio de segurança (para cadeados Kensington, vendido em separado) |

\*USB-C (Modo alternado com DisplayPort 1.4): HBR3/DisplayPort 1.4/DP áudio compatível.

#### **Dell Display and Peripheral Manager (DDPM) para Windows**

DDPM é uma aplicação de software que ajuda a configurar os monitores e periféricos Dell. Algumas das suas funcionalidades incluem:

- 1. Ajustar as definições On-Screen Display (OSD) do monitor como luminosidade, contraste e resolução sem ter de usar o manípulo no monitor.
- 2. Organize múltiplas aplicações no seu ecrã colocando-as num modelo à sua escolha usando Easy Arrange (Ordenação Fácil).
- 3. Atribua aplicações ou ficheiros às partições de Easy Arrange (Ordenação Fácil), guarde a disposição como um perfil, e restaure automaticamente o perfil com Easy Arrange Memory (Memória Ordenação Fácil) quando necessário.
- 4. Ligue o Monitor Dell a múltiplas fontes de entrada e gira estas entradas de vídeo usando a funcionalidade Input Source (Fonte de Entrada).
- 5. Personalize cada aplicação com o seu modo de cor distinto usando a funcionalidade Color Preset (Predefinição de cor).
- 6. Replique definições da aplicação de software de um monitor para outro monitor idêntico usando a funcionalidade das definições da aplicação Import (Importar)/Export (Exportar).
- 7. Receber notificações e atualizar o firmware e software.
- 8. Caso o ecrã seja compatível com a funcionalidade Keyboard Video Mouse (KVM), pode configurar e partilhar o teclado e rato pelos computadores ligados usando a opção USB KVM.
- 9. E, caso o ecrã seja compatível com a funcionalidade **Network KVM**, pode partilhar o teclado e rato pelos computadores na mesma rede e transferir entre eles ficheiros.
- **10.** Para ecrãs com webcams integradas, este software proporciona funcionalidades para personalizar as definições da webcam.
- 11. Também está disponível uma versão macOS do software DDPM para o seu monitor. Para a lista de ecrãs que são compatíveis com a versão macOS de DDPM, consulte o artigo 000201067 em https://www.dell.com/support.
- (i) NOTA: Algumas funcionalidades de DDPM supracitadas estão apenas disponíveis em certos modelos de monitor. Para mais informações acerca de DDPM, e a configuração recomendada para o instalar, aceda a https://www.dell.com/support/ddpm.

#### Especificações de resolução

#### Tabela 8. Especificações de resolução.

| Descrição                           | Valor                         |
|-------------------------------------|-------------------------------|
| Velocidade de varrimento horizontal | 27 kHz a 270 kHz (automático) |
| Velocidade de varrimento vertical   | 48 Hz a 120 Hz (automático)   |
| Resolução máxima predefinida        | 3840 x 2160 Até 120 Hz        |

#### Modos vídeo suportados

#### Tabela 9. Modos vídeo suportados.

| Descrição                                            | Valor                                 |
|------------------------------------------------------|---------------------------------------|
| Capacidades da exibição vídeo (HDMI)                 | 480p, 576p, 720p, 1080p, 1080i, 2160p |
| Capacidades de exibição vídeo (USB-C modo alternado) | 480p, 576p, 720p, 1080p, 2160p        |

#### Modos predefinidos de visualização

#### Modos de visualização HDMI

Tabela 10.Modos de visualização HDMI.

| Modo de exibição | Frequência horizontal<br>(kHz) | Frequência vertical<br>(Hz) | Relógio de pixel<br>(MHz) | Polaridade de<br>sincronização<br>(Horizontal/Vertical) |
|------------------|--------------------------------|-----------------------------|---------------------------|---------------------------------------------------------|
| 640 x 480        | 31,47                          | 59,94                       | 25,18                     | -/-                                                     |
| 640 x 480        | 37,50                          | 75                          | 31,50                     | -/-                                                     |
| 720 x 400        | 31,47                          | 70,08                       | 28,32                     | -/+                                                     |
| 800 x 600        | 37,88                          | 60,32                       | 40                        | +/+                                                     |
| 800 x 600        | 46,88                          | 75                          | 49,50                     | +/+                                                     |
| 1024 x 768       | 48,36                          | 60                          | 65                        | -/-                                                     |
| 1024 x 768       | 60,02                          | 75,03                       | 78,75                     | +/+                                                     |
| 1152 x 864       | 67,50                          | 75                          | 108                       | +/+                                                     |
| 1280 x 1024      | 63,98                          | 60,02                       | 108                       | +/+                                                     |
| 1280 x 1024      | 79,98                          | 75,03                       | 135                       | +/+                                                     |
| 1600 x 900       | 60                             | 60                          | 108                       | +/+                                                     |
| 1600 x 1200      | 75                             | 60                          | 162                       | +/+                                                     |
| 1920 x 1080      | 67,50                          | 60                          | 148,50                    | +/+                                                     |
| 1920 x 1080      | 137,26                         | 119,98                      | 285,50                    | +/-                                                     |
| 2048 x 1280      | 78,92                          | 59,92                       | 174,25                    | +/-                                                     |
| 2560 x 1440      | 88,79                          | 59,95                       | 241,50                    | +/-                                                     |
| 2560 x 1440      | 183                            | 120                         | 497,75                    | +/-                                                     |
| 3840 x 2160      | 135                            | 60                          | 594                       | +/+                                                     |
| 3840 x 2160      | 270                            | 120                         | 1188                      | +/+                                                     |

#### Modos de visualização DisplayPort

#### Tabela 11. Modos de visualização DisplayPort.

| Modo de exibição | Frequência horizontal<br>(kHz) | Frequência vertical<br>(Hz) | Relógio de pixel<br>(MHz) | Polaridade de<br>sincronização<br>(Horizontal/Vertical) |
|------------------|--------------------------------|-----------------------------|---------------------------|---------------------------------------------------------|
| 640 x 480        | 31,47                          | 59,94                       | 25,18                     | -/-                                                     |
| 640 x 480        | 37,50                          | 75                          | 31,50                     | -/-                                                     |
| 720 x 400        | 31,47                          | 70,08                       | 28,32                     | -/+                                                     |
| 800 x 600        | 37,88                          | 60,32                       | 40                        | +/+                                                     |
| 800 x 600        | 46,88                          | 75                          | 49,50                     | +/+                                                     |
| 1024 x 768       | 48,36                          | 60                          | 65                        | -/-                                                     |
| 1024 x 768       | 60,02                          | 75,03                       | 78,75                     | +/+                                                     |
| 1152 x 864       | 67,50                          | 75                          | 108                       | +/+                                                     |
| 1280 x 1024      | 63,98                          | 60,02                       | 108                       | +/+                                                     |
| 1280 x 1024      | 79,98                          | 75,03                       | 135                       | +/+                                                     |
| 1600 x 900       | 60                             | 60                          | 108                       | +/+                                                     |
| 1600 x 1200      | 75                             | 60                          | 162                       | +/+                                                     |
| 1920 x 1080      | 67,50                          | 60                          | 148,50                    | +/+                                                     |
| 1920 x 1080      | 137,26                         | 119,98                      | 285,50                    | +/-                                                     |

| Modo de exibição | Frequência horizontal<br>(kHz) | Frequência vertical<br>(Hz) | Relógio de pixel<br>(MHz) | Polaridade de<br>sincronização<br>(Horizontal/Vertical) |
|------------------|--------------------------------|-----------------------------|---------------------------|---------------------------------------------------------|
| 2048 x 1280      | 78,92                          | 59,92                       | 174,25                    | +/-                                                     |
| 2560 x 1440      | 88,79                          | 59,95                       | 241,50                    | +/-                                                     |
| 2560 x 1440      | 183                            | 120                         | 497,75                    | +/-                                                     |
| 3840 x 2160      | 133,31                         | 60                          | 533,25                    | +/-                                                     |
| 3840 x 2160      | 270                            | 120                         | 1188                      | +/+                                                     |

(i) NOTA: Este monitor é compatível com AMD FreeSync Premium Technology.

## Especificações elétricas

#### Tabela 12. Especificações elétricas.

| Descrição                                  | Valor                                                                                                    |
|--------------------------------------------|----------------------------------------------------------------------------------------------------|
| Sinais de entrada de vídeo                 | • HDMI 2.0, 600 mV para cada linha diferencial, 100 $\Omega$ de impedância de entrada por par diferencial             |
|                                            | <ul> <li>USB-C (Modo alternado com DisplayPort 1.4), 90 Ω de impedância de<br/>entrada por par diferencial</li> </ul> |
| Voltagem de entrada CA/frequência/corrente | 100 VAC a 240 VAC/50 Hz ou 60 Hz ± 3 Hz/2,3 A (típico)                                                                |
| Corrente de irrupção                       | • 120 V: 40 A (máximo) a 0°C (arranque a frio)                                                                        |
|                                            | • 240 V: 80 A (máximo) a 0°C (arranque a frio)                                                                        |
| Consumo de energia                         | • 0,3 W (Modo desligado) <sup>1</sup>                                                                                 |
|                                            | • 0,4 W (Modo de suspensão) <sup>1</sup>                                                                              |
|                                            | • 25,2 W (Modo ligado) <sup>1</sup>                                                                                   |
|                                            | • 180 W (Máx.) <sup>2</sup>                                                                                           |
|                                            | • 21,0 W (P <sub>on</sub> ) <sup>3</sup>                                                                              |
|                                            | • 65,5 kWh (TEC) <sup>3</sup>                                                                                         |

<sup>1</sup> Como definido em UE 2019/2021 e UE 2019/2013.

<sup>2</sup> Definição de luminosidade e contraste máximo com alimentação máxima em todas as portas USB.

<sup>3</sup> P<sub>on</sub>: Consumo energético do modo Ligado como definido em Energy Star versão 8.0.

TEC: Consumo energético total em kWh como definido em Energy Star versão 8.0.

Este documento é apenas informativo e reflete o desempenho em laboratório. O seu produto poderá ter um desempenho diferente, dependendo do software, componentes e periféricos que encomendar e não terá qualquer obrigação em atualizar tais informações. Desse modo, o cliente não deverá basear-se nesta informação para tomar decisões relativamente a tolerâncias elétricas, entre outros. Não é expressa nem está implícita qualquer garantia relativamente à exatidão ou plenitude.

(i) NOTA: Este monitor possui certificação ENERGY STAR. Este produto his product está apto para a classificação ENERGY STAR nas predefinições, que podem ser restauradas usando a função "Factory Reset" (Reposição de fábrica) no menu OSD. Alterar as predefinições ou ativar outras funcionalidades poderá aumentar o consumo energético que poderá exceder o limite especificado por ENERGY STAR.

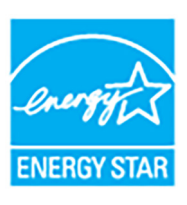

#### Características físicas

#### Tabela 13. Características físicas.

| Descrição                                                                                                    | Valor                                                                                                    |
|----------------------------------------------------------------------------------------------------|----------------------------------------------------------------------------------------------------|
| Tipo de cabo de sinal                                                                                                    | <ul> <li>Digital: HDMI, 19 pinos (cabo não incluído)</li> <li>Digital: USB-C para C, 24 pinos</li> </ul>                                                                                                    |
| (i) NOTA: Os monitores Dell estão concebidos p<br>Como a Dell não controla os diferentes forne<br>fabrico destes cabos, a Dell não garante o de | para funcionar de maneira ideal com os cabos vídeo incluídos com o seu monitor.<br>Reedores de cabos no mercado, o tipo de material, conector e processo usado no<br>Reempenho vídeo em cabos não enviados com o seu monitor Dell. |
| Dimensões (com suporte)                                                                                                    |                                                                                                    |
| Altura (expandida)                                                                                                    | 518,63 mm (20,42 pol.)                                                                                                    |
| Altura (comprimido)                                                                                                    | 388,63 mm (15,30 pol.)                                                                                                    |
| Largura                                                                                                    | 611,54 mm (24,08 pol.)                                                                                                    |
| Profundidade                                                                                                    | 200,40 mm (7,89 pol.)                                                                                                    |
| Dimensões (sem suporte)                                                                                                    |                                                                                                    |
| Altura                                                                                                    | 355,98 mm (14,02 pol.)                                                                                                    |
| Largura                                                                                                    | 611,54 mm (24,08 pol.)                                                                                                    |
| Profundidade                                                                                                    | 60 mm (2,36 pol.)                                                                                                    |
| Dimensões da suporte                                                                                                    |                                                                                                    |
| Altura (expandida)                                                                                                    | 411,80 mm (16,21 pol.)                                                                                                    |
| Altura (comprimido)                                                                                                    | 371,24 mm (14,62 pol.)                                                                                                    |
| Largura                                                                                                    | 248 mm (9,76 pol.)                                                                                                    |
| Profundidade                                                                                                    | 200,40 mm (7,89 pol.)                                                                                                    |
| Base                                                                                                    | 248 mm (9,76 pol.) x 181,93 mm (7,16 pol.)                                                                                                    |
| Peso                                                                                                    |                                                                                                    |
| Peso com embalagem                                                                                                    | 8,90 kg (19,62 lb)                                                                                                    |
| Peso com montagem de suporte e cabos                                                                                                    | 6,71 kg (14,79 lb)                                                                                                    |
| Peso sem montagem da suporte (Para<br>montagem em parede ou considerações de<br>montagem VESA - sem cabos)                                      | 4,85 kg (10,69 lb)                                                                                                    |
| Peso da montagem do suporte                                                                                                    | 1,65 kg (3,64 lb)                                                                                                    |

### Características ambientais

| Tabela 14.         Características ambientais. |                                              |  |  |
|------------------------------------------------|----------------------------------------------|--|--|
| Descrição                                      | Valor                                        |  |  |
| Normas de conformidade                         |                                              |  |  |
| • Monitor com certificação ENERGY              | STAR                                         |  |  |
| Conformidade com RoHS                          |                                              |  |  |
| BFR/PVC reduzido (os circuitos são             | o feitos com laminados sem BFR/PVC.)         |  |  |
| • Vidro livre de arsénico e livre de me        | ercúrio apenas para o painel                 |  |  |
| Temperatura                                    |                                              |  |  |
| Em funcionamento                               | 0°C a 40°C (32°F a 104°F)                    |  |  |
| Não-funcionamento                              | • Armazenamento: -20°C a 60°C (-4°F a 140°F) |  |  |
|                                                | • Envio: -20°C a 60°C (-4°F a 140°F)         |  |  |
| Humidade                                       |                                              |  |  |
| Em funcionamento                               | 10% a 80% (sem condensação)                  |  |  |
| Não-funcionamento                              | • Armazenamento: 5% a 90% (sem condensação)  |  |  |
|                                                | • Envio: 5% a 90% (sem condensação)          |  |  |
| Altitude                                       |                                              |  |  |
| Em funcionamento                               | 5000 m (16404 ft) (máximo)                   |  |  |
| Não-funcionamento                              | 12192 m (40000 ft) (máximo)                  |  |  |
| Dissipação térmica                             | • 614,6 BTU/Hora (Máximo)                    |  |  |
|                                                | • 86,0 BTU/Hora (Modo ligado)                |  |  |

## Atribuições de pinos Porta HDMI

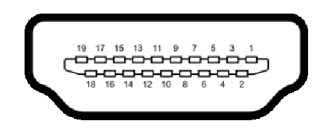

#### Figura 6. Porta HDMI

| Número do pino | Lado de 19-pinos do cabo de sinal ligado |
|----------------|------------------------------------------|
| 1              | TMDS DATA 2+                             |
| 2              | TMDS DATA 2 SHIELD                       |
| 3              | TMDS DATA 2-                             |
| 4              | TMDS DATA 1+                             |
| 5              | TMDS DATA 1 SHIELD                       |
| 6              | TMDS DATA 1-                             |
| 7              | TMDS DATA 0+                             |
| 8              | TMDS DATA 0 SHIELD                       |
| 9              | TMDS DATA 0-                             |
| 10             | TMDS CLOCK+                              |
| 11             | TMDS CLOCK SHIELD                        |
| 12             | TMDS CLOCK-                              |
| 13             | CEC                                      |
| 14             | Reservado (N.C no dispositivo)           |
| 15             | DDC CLOCK (SCL)                          |
| 16             | DDC DATA (SDA)                           |
| 17             | Aterramento DDC/CEC                      |
| 18             | +5 V POWER                               |
| 19             | DETECÇÃO HOT PLUG                        |

#### Tabela 15. Pinos e atribuições HDMI.

#### Interface Universal Serial Bus (USB)

Esta secção fornece informações acerca das portas USB disponíveis no monitor.

#### USB 5Gbps Tipo-A

#### Tabela 16. Especificações USB Tipo-A.

| Velocidade de transferência | Taxa de dados | Potência máxima suportada* |
|-----------------------------|---------------|----------------------------|
| SuperSpeed                  | 5 Gbps        | 4,50 W                     |
| Alta velocidade             | 480 Mbps      | 4,50 W                     |
| Velocidade total            | 12 Mbps       | 4,50 W                     |

(i) NOTA: Este monitor é compatível com USB 5Gbps.

#### Porta USB-C 5Gbps ascendente

#### Tabela 17. Especificações USB-C.

| USB-C               | Descrição         |
|---------------------|-------------------|
| Vídeo               | DisplayPort 1.4** |
| Dados               | USB 5Gbps         |
| Power Delivery (PD) | Até 65 W          |

\*Até 2 A na porta USB descendente (Porta de acesso rápido) com dispositivos BC1.2 compatíveis ou dispositivos USB normais. \*\*HBR3/DisplayPort 1.4/DP áudio compatível.

#### Conetor USB Tipo-A descendente

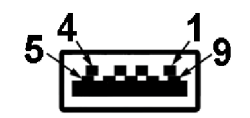

Figura 7. Conetor USB Tipo-A

#### Tabela 18. Pinos e atribuições USB Tipo-A.

| Número do pino | Nome do sinal | Número do pino | Nome do sinal |
|----------------|---------------|----------------|---------------|
| 1              | VBUS          | 6              | StdA_SSRX+    |
| 2              | D-            | 7              | GND_DRAIN     |
| 3              | D+            | 8              | StdA_SSTX-    |
| 4              | GND           | 9              | StdA_SSTX+    |
| 5              | StdA_SSRX-    | Shell          | Shield        |

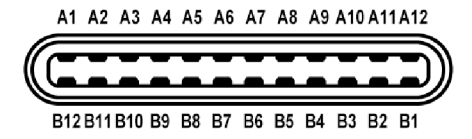

#### Figura 8. Porta USB-C

#### Tabela 19. Pinos e atribuições USB-C.

| Número do pino | Nome do sinal | Número do pino | Nome do sinal |
|----------------|---------------|----------------|---------------|
| A1             | GND           | B1             | GND           |
| A2             | TX1+          | B2             | TX2+          |
| A3             | TX1-          | B3             | TX2-          |
| A4             | VBUS          | B4             | VBUS          |
| A5             | CC1           | B5             | CC2           |
| A6             | D+            | B6             | D+            |
| Α7             | D-            | B7             | D-            |
| A8             | SBU1          | B8             | SBU2          |
| А9             | VBUS          | B9             | VBUS          |
| A10            | RX2-          | B10            | RX1-          |
| A11            | RX2+          | B11            | RX1+          |
| A12            | GND           | B12            | GND           |

#### Portas USB

- 1 porta USB-C 5Gbps ascendente fundo (1)
- 1 porta USB-C 5Gbps descendente Porta de acesso rápido (1)
- 2 portas USB 5Gbps Tipo-A descendentes fundo (1) e Porta de acesso rápido (1)
- (i) NOTA: A funcionalidade USB 5Gbps requer um computador compatível com USB 5Gbps.
- (i) NOTA: As portas USB no monitor apenas funcionam quando o monitor está Ligado ou no modo de Suspensão. Caso desligue o monitor e depois o Ligar, os periféricos ligados podem demorar alguns segundos a retomar o normal funcionamento.

### **Capacidade Plug-and-Play**

Pode ligar o monitor a qualquer sistema compatível com Plug and Play. O monitor fornece automaticamente ao sistema informático os Dados de Identificação de Ecrã Expandido (EDID) usando protocolos de Canal de Dados de Ecrã (DDC) para que o computador se possa configurar e otimizar as definições do monitor. A maior parte das instalações de monitores são automáticas; pode selecionar diferentes definições conforme o necessário. Para mais informações sobre como alterar as definições do monitor, consulte Trabalhar com o monitor.

## Qualidade do monitor LCD e política de pixel

Durante o processo de fabrico do Monitor LCD, não é raro um ou mais pixels ficarem fixos num estado imutável, difícil de ver e que não afetam a qualidade ou utilização do ecrã. Para mais informações sobre a Política de Qualidade e Pixel do Monitor Dell, consulte **www.dell.com/pixelguidelines**.

## Ergonomia

- △ PRECAUÇÃO: Utilização indevida ou prolongada do teclado poderá resultar em lesões.
- △ PRECAUÇÃO: Olhar para o ecrã por períodos prolongados de tempo poderá causar cansaço visual.

Para conforto e eficiência, siga as seguintes linhas de orientação quando configurar e usar a sua estação de trabalho informática:

- Posicione o computador de modo a que o monitor e teclado estejam diretamente à sua frente quando trabalha. Estão disponíveis no mercado prateleiras especiais para ajudar a posicionar corretamente o seu teclado.
- Para reduzir o risco de fadiga ocular e dores de pescoço, braços, costas ou ombros causadas pelo uso do monitor durante longos períodos de tempo, recomendamos que:
  - 1. Coloque o ecrã entre 20 a 28 pol. (50 70 cm) dos olhos.
  - 2. Pisque os olhos com frequência para humedecer os olhos, ou lave os olhos com água após uma utilização prolongada do monitor.
  - 3. Faça pausas regulares e frequentes de 20 minutos a cada duas horas.
  - 4. Olhe para um objeto à distância de 20 pés pelo menos durante 20 segundos durante as pausas.
  - 5. Faça alongamentos para aliviar a tensão no pescoço, braço, costas e ombros durante as pausas.
- Certifique-se que o ecrã está ao nível dos olhos ou ligeiramente abaixo quando está sentado à frente do monitor.
- Ajuste a inclinação do monitor, as definições de contraste e luminosidade.
- Ajuste a luz ambiente em seu redor (como luzes do tecto, candeeiros de secretária e cortinas ou estores em janelas próximas) para minimizar reflexos e encadeamentos no ecrã.
- Use uma cadeira com bom suporte lombar.
- Mantenha os antebraços na horizontal, com os pulsos numa posição neutra e confortável quando utiliza o teclado ou rato.
- Deixe sempre espaço para pousar as mão quando utiliza o teclado ou rato.
- Deixe os braços numa posição natural de ambos lados.
- Garanta que os pés estão bem assentes no chão.
- Enquanto se senta, que garante que o peso das pernas está nos pés e não na parte frontal do assento. Ajuste a altura da cadeira ou use um repousa-pés se necessário, para manter uma postura adequada.
- Varie as suas atividades de trabalho. Tente organizar o seu trabalho para que não tenha de se sentar e trabalhar durante longos períodos de tempo. Tente levantar-se ou dar uma volta a pé regularmente.
- Mantenha a zona debaixo da secretária livre de obstruções, fios ou cabos de alimentação, que possam interferir com uma posição sentada confortável, ou constituir um potencial perigo de tropeções.

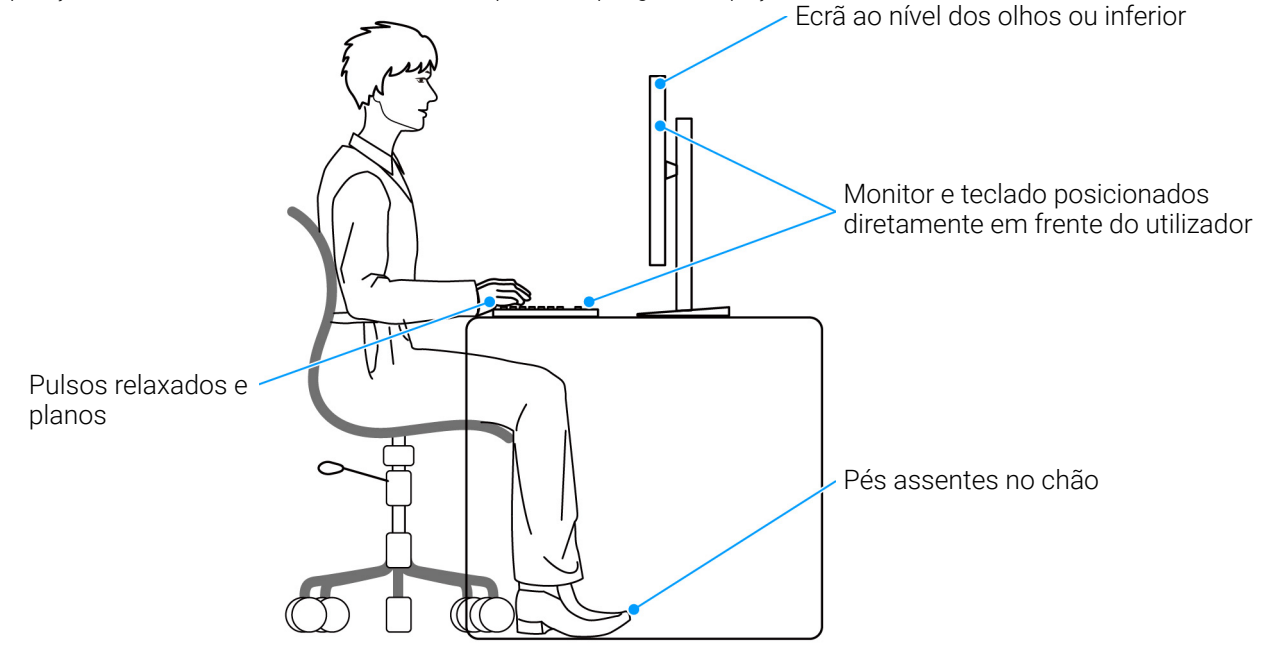

Figura 9. Postura correta sentado, ao usar o monitor

## Segurar e mover o seu ecrã

Para garantir que o monitor é manuseado de forma segura quando o levanta ou move, siga as seguintes orientações:

- Antes de mover ou levantar o monitor, desligue o computador e monitor.
- Desligue todos os cabos do monitor.
- Coloque o monitor na caixa original com os materiais originais de embalamento.
- Segure firmemente na margem inferior e lateral do monitor sem aplicar pressão excessiva quando levantar ou mover o monitor.

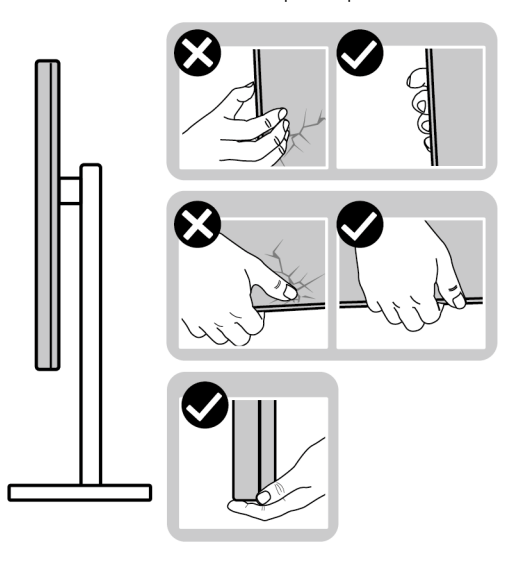

#### Figura 10. Formas corretas de manusear e deslocar o monitor

 Quando levantar ou mover o monitor, certifique-se que o monitor está virado para fora e não pressiona o ecrã para evitar riscos ou danos.

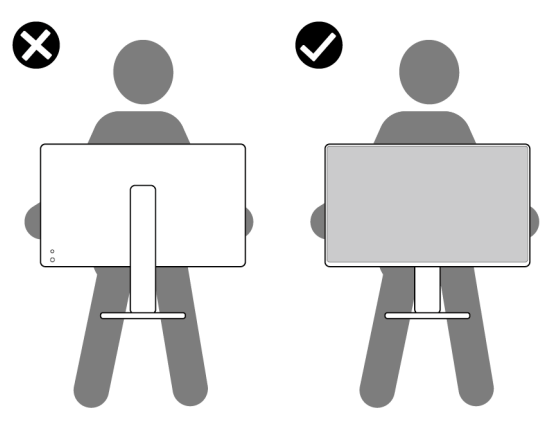

Figura 11. Forma correta de levantar o monitor

- Quando transportar o monitor, evite choque ou vibrações bruscas.
- Quando levantar ou mover o monitor, não o vire de cabeça para baixo enquanto segura no suporte da base ou elevador do suporte. Isto poderá resultar em danos acidentais ao monitor ou causar ferimentos pessoais.

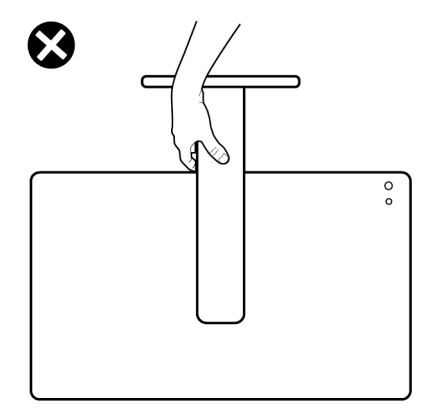

#### Figura 12. Forma incorreta de levantar ou deslocar o monitor

## Linhas de orientação de manutenção

#### Limpeza do monitor

PRECAUÇÃO: Leia e siga o Instruções de segurança antes de limpar o monitor.

#### AVISO: Antes de limpar o monitor, desligue o cabo de alimentação da tomada elétrica.

Para maior segurança, siga as instruções na lista abaixo quando desembalar, limpar ou transportar o seu monitor:

- Use um pano limpo ligeiramente humedecido com água para limpar o suporte, o ecrã e o chassis do seu monitor Dell. Se disponível, use um toalhete especial de limpeza de ecrãs ou solução adequada para limpar monitores Dell.
- Depois de limpar a superfície da mesa, certifique-se que está seca e sem humidade ou produtos de limpeza antes de nela colocar o seu monitor Dell.
- PRECAUÇÃO: Não utilize detergentes nem outros químicos como benzina, diluente, amoníaco, produtos abrasivos, álcool ou ar comprimido.
- PRECAUÇÃO: Usar químicos para limpeza pode resultar em alterações no aspecto do monitor, como sejam a descoloração, aparecimento de uma película leitosa no monitor, deformação, sombra irregular e descascar da zona do ecrã.
- ▲ AVISO: Não pulverize a solução de limpeza ou mesmo água diretamente na superfície do monitor. Se o fizer, poderá causar a acumulação de líquidos no fundo do painel do ecrã e corroer os componentes eletrónicos resultando em danos permanentes. Em vez disso, aplique a solução de limpeza ou água num pano suave, e depois limpe o monitor.
- (i) NOTA: Danos ao monitor devido a métodos de limpeza incorretos e o uso de benzeno, diluente, amoníaco, abrasivos, álcool, ar comprimido, detergente de qualquer tipo originará um Dano Induzido pelo Cliente (CID). CID não está abrangido pela garantia padrão da Dell.
- Caso note um pó branco residual quando desembalar o monitor, limpe-o com um pano.
- Manuseie o monitor com cuidado, pois o monitor de cor escura pode riscar e apresentar marcas brancas mais facilmente que um monitor de cor clara.
- Para ajudar a manter a melhor qualidade possível no seu monitor, use um protetor de ecrã dinâmico e desligue o monitor quando não o estiver a usar.

## Instalar o monitor

## Ligar a base

- (i) NOTA: O conjunto do suporte não vem montado quando o monitor é enviado da fábrica.
- NOTA: As instruções que se seguem aplicam-se apenas ao suporte incluído com o seu monitor. Caso esteja a montar um suporte que tenha comprado de outra fonte, siga as instruções de montagem incluídas com o suporte.

Para fixar o suporte do monitor:

1. Remova a tampa VESA, a tampa de E/S lateral, o elevador de suporte e a base do suporte da embalagem.

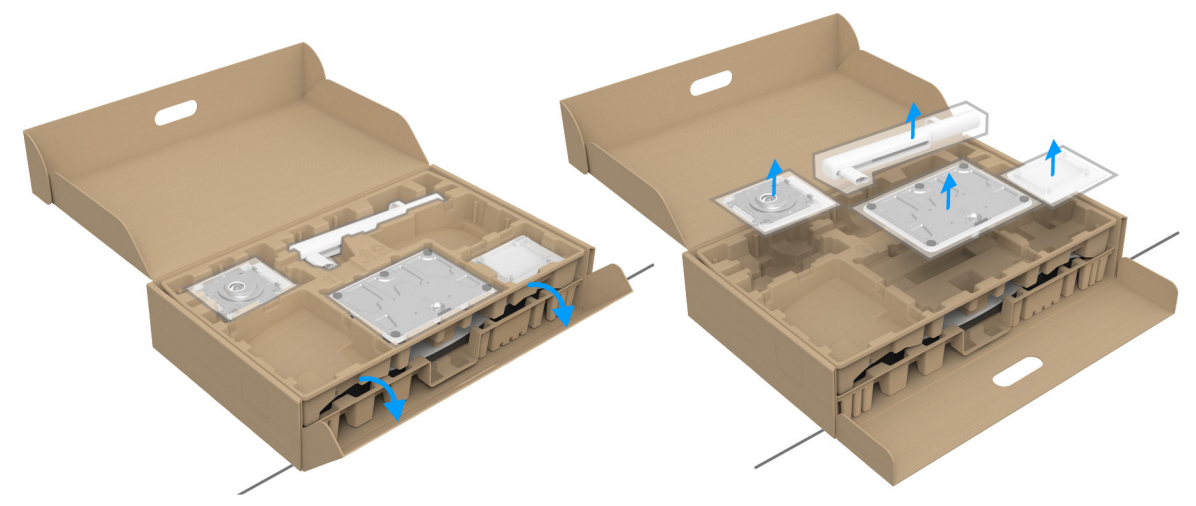

#### Figura 13. Remover as peças do suporte da caixa

- (i) NOTA: A imagem serve apenas de ilustração. O aspeto da almofada de embalamento poderá variar.
- 2. Alinhe e coloque o elevador do suporte na base do suporte.
- 3. Abra a pega de parafuso no fundo da base do suporte e rode-o para a direita para trancar o suporte.
- 4. Feche a pega do parafuso.

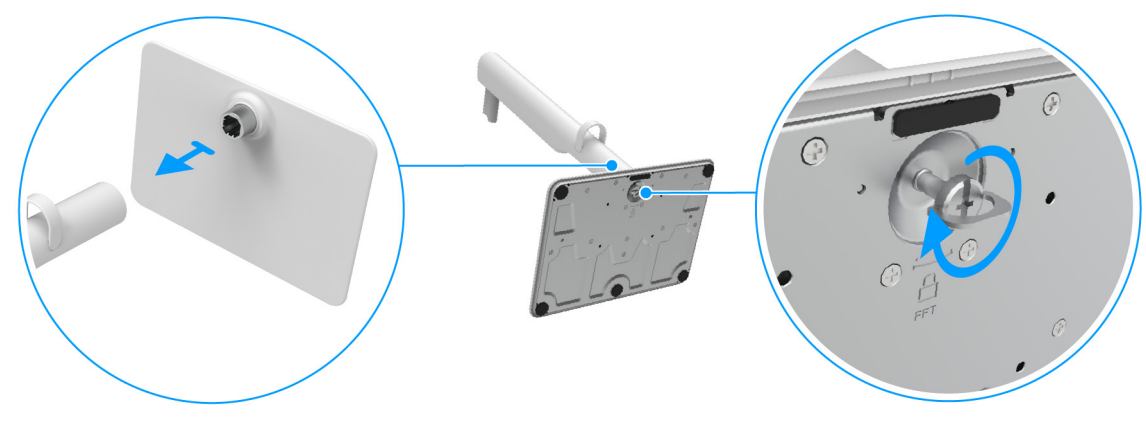

Figura 14. Ligar a base do suporte ao elevador de suporte

- 5. Alinhe e coloque a tampa VESA no elevador do suporte.
- 6. Verifique se a placa VESA está inclinada e encaixada com o parafuso manual para ser mais fácil de apertar.

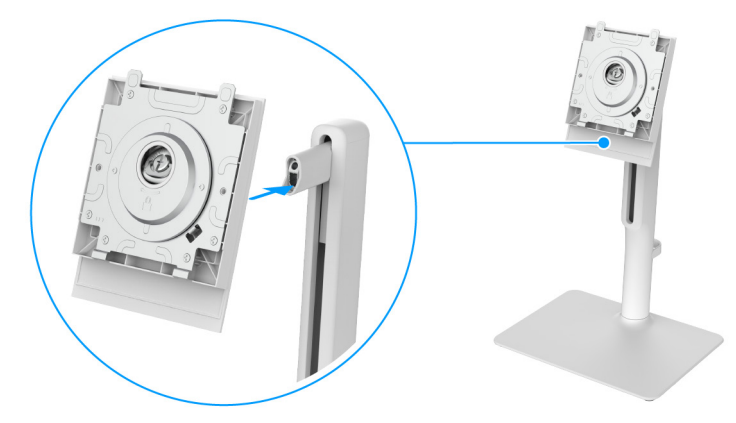

#### Figura 15. Alinhar a tampa VESA com o elevador de suporte

- 7. Abra a pega de parafuso na frente da tampa VESA e rode-o para a direita para prender a dobradiça.
- 8. Feche a pega do parafuso.

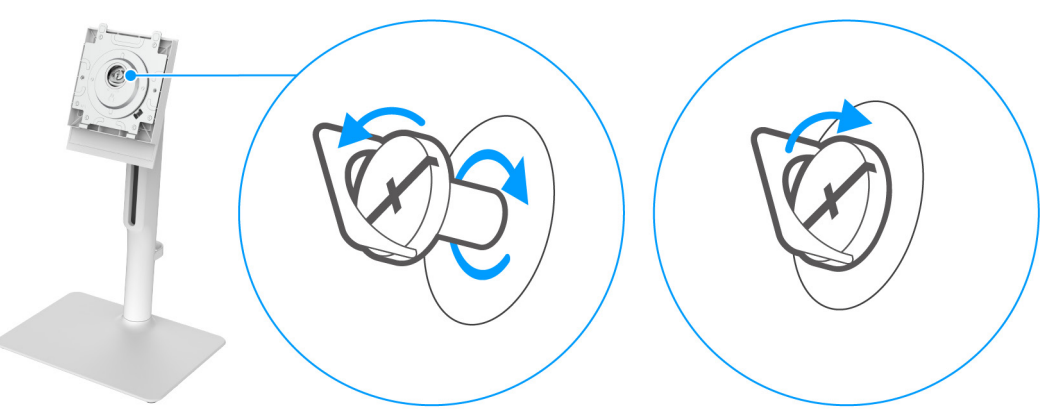

Figura 16. Apertar o parafuso para prender a dobradiça

9. Abra a tampa protetora no monitor para aceder à ranhura VESA na tampa traseira do monitor.

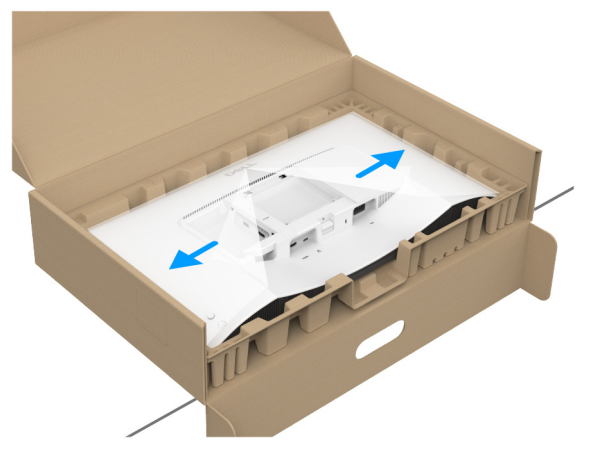

#### Figura 17. Abrir a tampa protetora

(i) NOTA: Antes de fixar a base ao ecrã, certifique-se que a pala frontal está aberta para deixar espaço para a montagem.

**10.** Insira cuidadosamente as linguetas do elevador do suporte nas ranhuras da tampa traseira do monitor, pressione o conjunto do suporte para o encaixar.

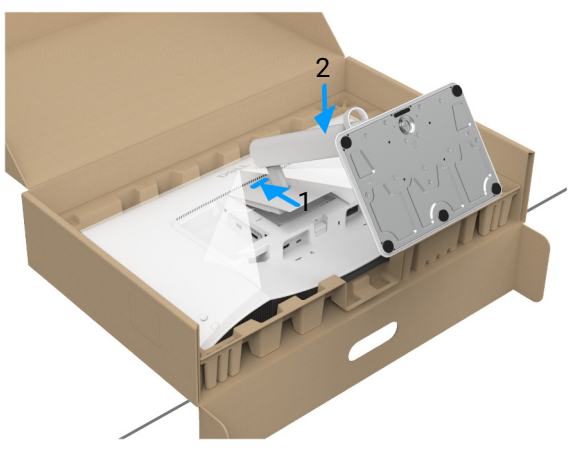

Figura 18. Encaixar o suporte no monitor

**11.** Segure bem o elevador do suporte com ambas mãos e levante o monitor. Depois coloque o monitor numa posição direita sobre uma superfície plana.

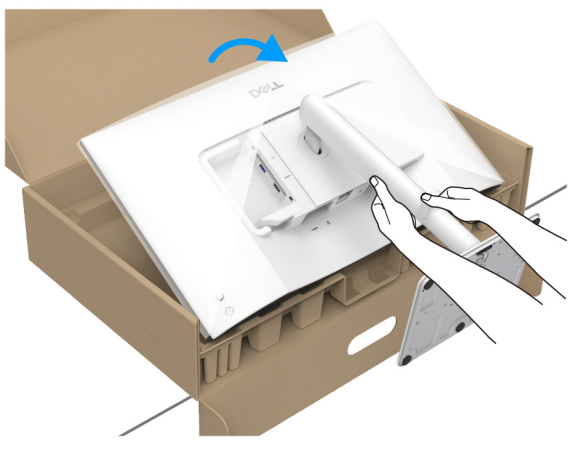

Figura 19. Retirar o monitor da embalagem

- (i) NOTA: Segure bem no elevador do suporte quando levantar o monitor para evitar danos acidentais.
- 12. Levante a capa protetora do monitor.

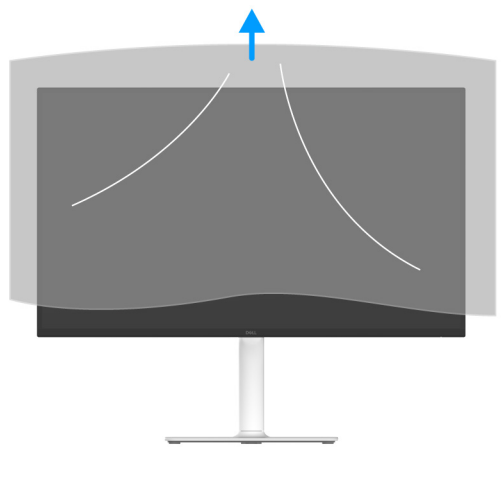

Figura 20. Remover a capa protetora

## Ligar o seu monitor

AVISO: Antes de iniciar qualquer dos procedimentos nesta secção, siga o Instruções de segurança.

- (i) NOTA: Os moniotres Dell estão concebidos para funcionar idealmente com os cabos Dell fornecidos na caixa. A Dell não garante a qualidade vídeo e desempenho se utilizar cabos não Dell.
- (i) NOTA: Passe os cabos pela ranhura de gestão de cabos antes de os ligar.
- (i) NOTA: Não ligue todos os cabos ao computador ao mesmo tempo.
- (i) NOTA: As imagens servem apenas de ilustração. O aspeto do computador poderá variar.

Para ligar o seu monitor ao computador:

- 1. Desligue o seu computador e desligue o cabo de alimentação.
- 2. Ligue o cabo USB-C (enviado com o seu monitor) ou cabo HDMI (comprado em separado) do seu monitor ao computador.
- △ PRECAUÇÃO: Para evitar dobrar o conector do cabo USB-C, segure com cuidados ambos lados do conector e insira-o ou remova-o a direito, da porta USB-C do monitor.

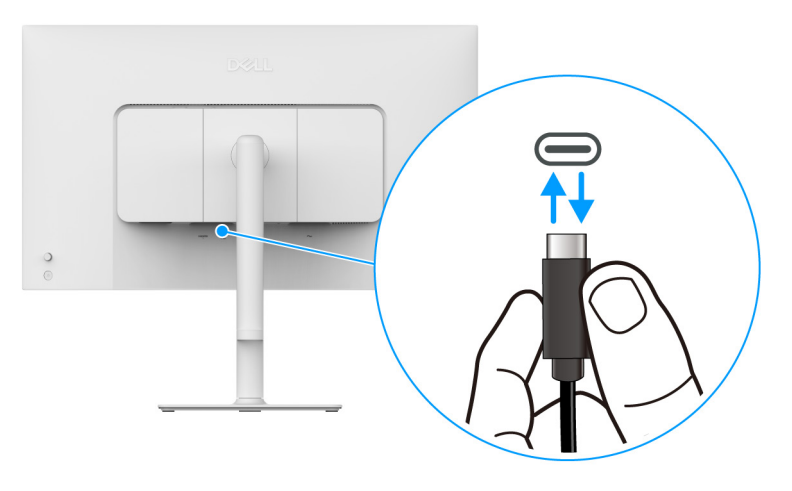

Figura 21. Ligar e desligar o cabo USB-C

3. Ligue os cabos de alimentação para o seu computador e monitor a uma tomada próxima.

4. Ligue o monitor e o computador.

Se o monitor apresentar uma imagem, a instalação está completa. Caso não apresente uma imagem, consulte Problemas habituais.

#### Ligar os cabos USB-C e de alimentação

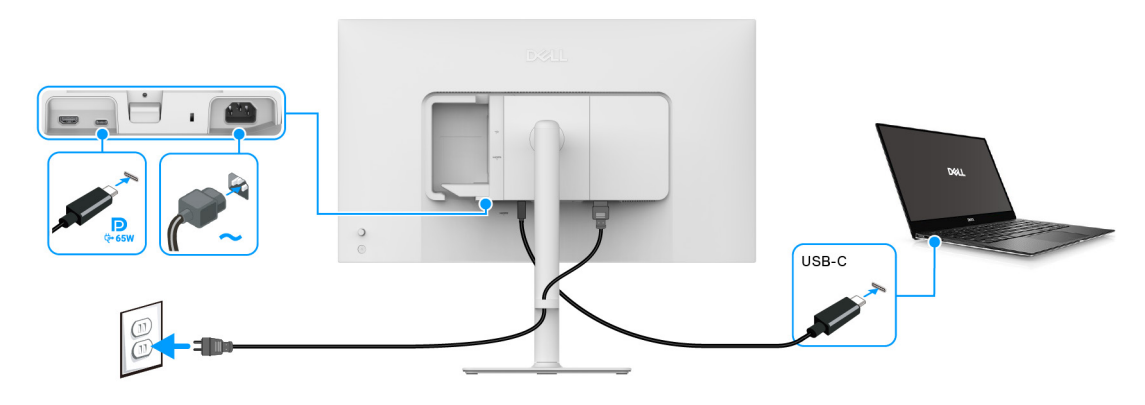

Figura 22. Ligação USB-C

(i) NOTA: Use apenas o cabo USB-C para C fornecido com o seu monitor.

#### Ligar os cabos HDMI e de alimentação (opcional)

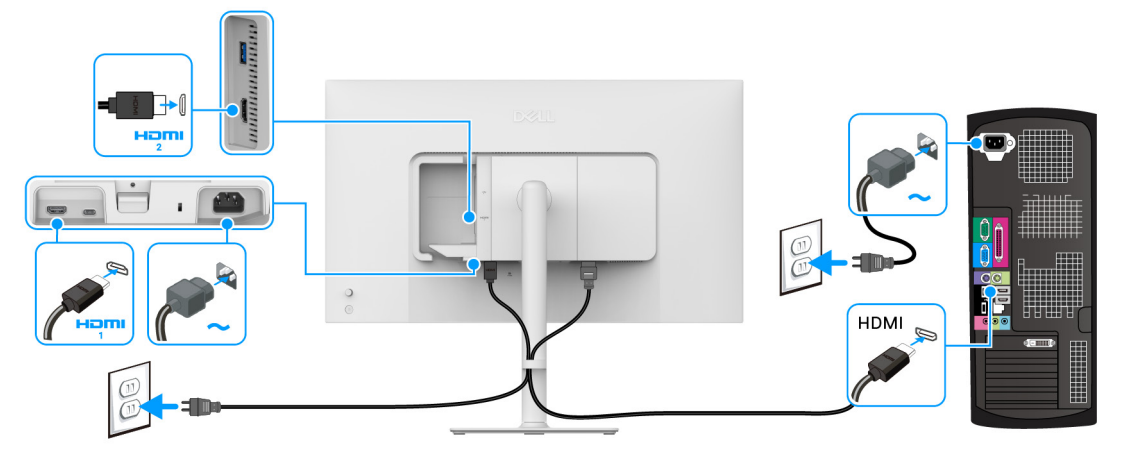

Figura 23. Ligação HDMI

**Passar os cabos** 

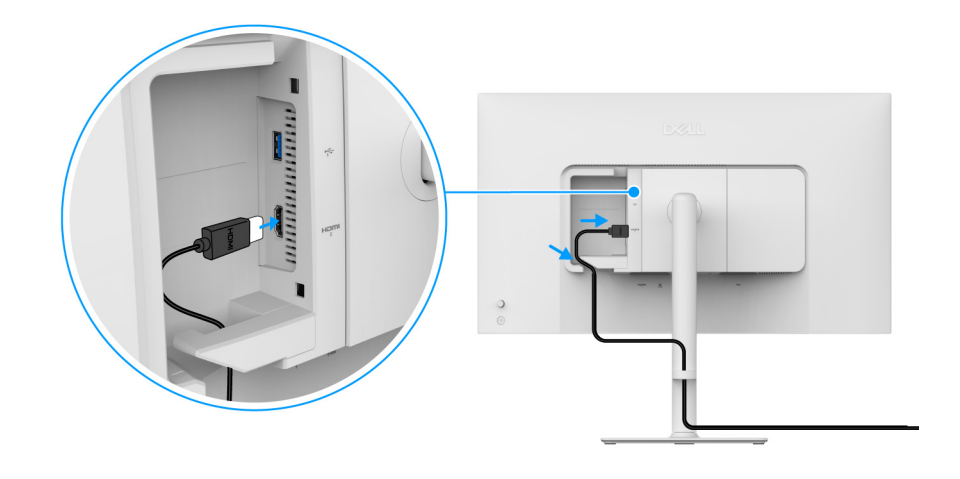

Figura 24. Passar os cabos

Para passar os cabos:

- 1. Ligue o cabo HDMI (comprado em separado) à porta HDMI 2 ou/e o cabo USB (comprado em separado) à porta USB Tipo-A.
- 2. Insira e organize o cabo HDMI/USB sob a alavanca de segurança, como mostrado acima.

## Encaixar a Tampa E/S lateral

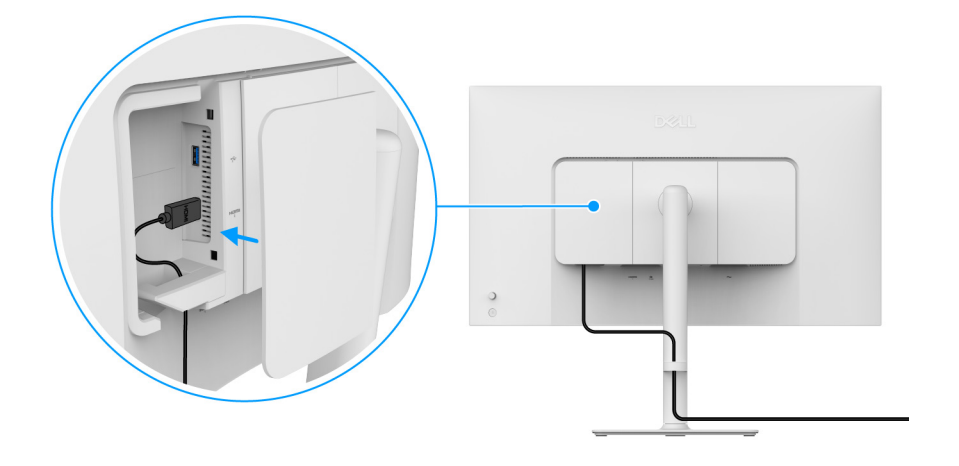

Figura 25. Encaixar a Tampa E/S lateral

Para encaixar a tampa E/S lateral:

- 1. Alinhe e coloque as linguetas da tampa E/S lateral com as ranhuras na tampa traseira do ecrã.
- 2. Prima a tampa E/S lateral para a encaixar.

### Organizar os seus cabos

Instale o guia de gestão de cabos.

Passe os cabos necessários através da ranhura de gestão de cabos no elevador de suporte.

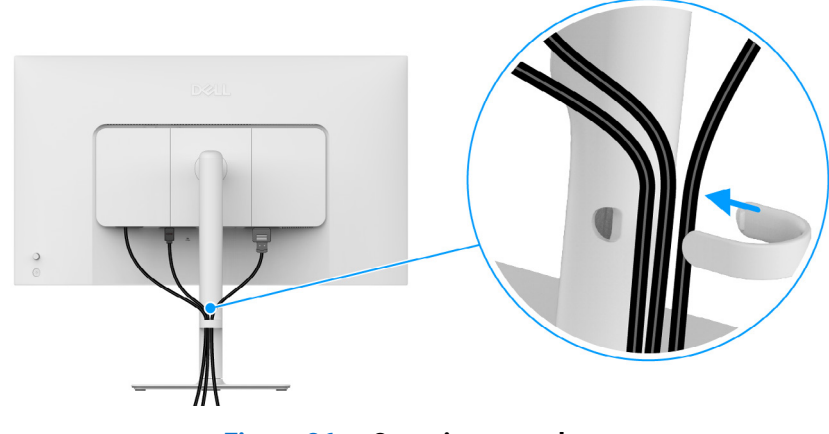

Figura 26. Organizar os cabos

Depois de ligar todos os cabos necessários (consulte Ligar o seu monitor para ligação de cabos), organize todos os cabos tal como mostrado acima.

Caso o cabo não chegue ao seu PC, pode ligar diretamente ao computador sem passar o cabo pelo guia de gestão de cabos no suporte do monitor.

## Ligue o monitor

Prima o botão de energia para ligar o monitor.

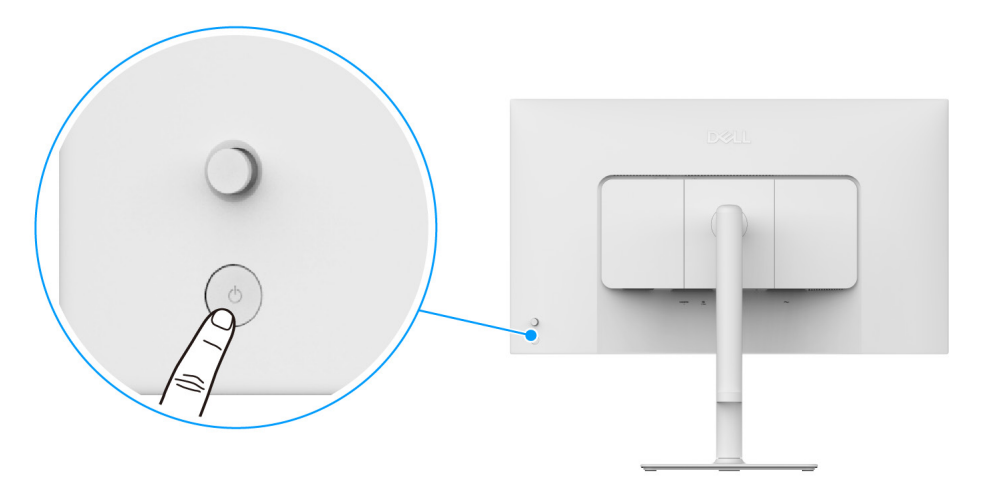

Figura 27. Ligue o monitor

## Prender o seu monitor com um cadeado Kensington (opcional)

A ranhura de bloqueio de segurança está localizada no fundo do monitor (consulte Ranhura de bloqueio de segurança). Prenda o seu monitor a uma mesa com o cadeado de segurança Kensington.

Para mais informações sobre como usar o cadeado Kensington (vendido em separado), consulte a documentação enviada com o cadeado.

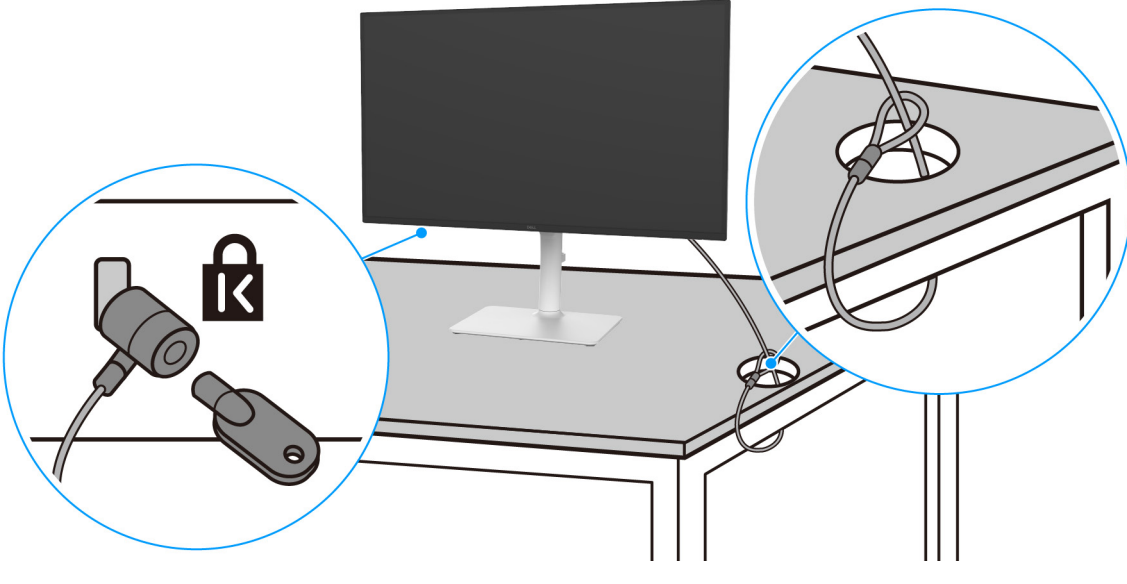

Figura 28. Usar o cadeado Kensington

(i) NOTA: A imagem serve apenas de ilustração. O aspeto do cadeado poderá variar.

## Retirar o suporte do monitor

- (i) NOTA: Para evitar riscos no ecrã LCD quando remove o suporte, certifique-se que o monitor é colocado numa superfície suave e o manuseia com cuidado.
- (i) NOTA: Os passos seguintes servem especificamente para remover o suporte enviado com o seu monitor. Caso esteja remover um suporte que tenha comprado de outra fonte, siga as instruções de montagem incluídas com o suporte.

Para remover o suporte:

- 1. Coloque o monitor num ou pano ou almofada suave.
- 2. Mantenha premido o botão de libertação do suporte na parte traseira do ecrã.
- 3. Levante o suporte para cima e para longe do monitor.

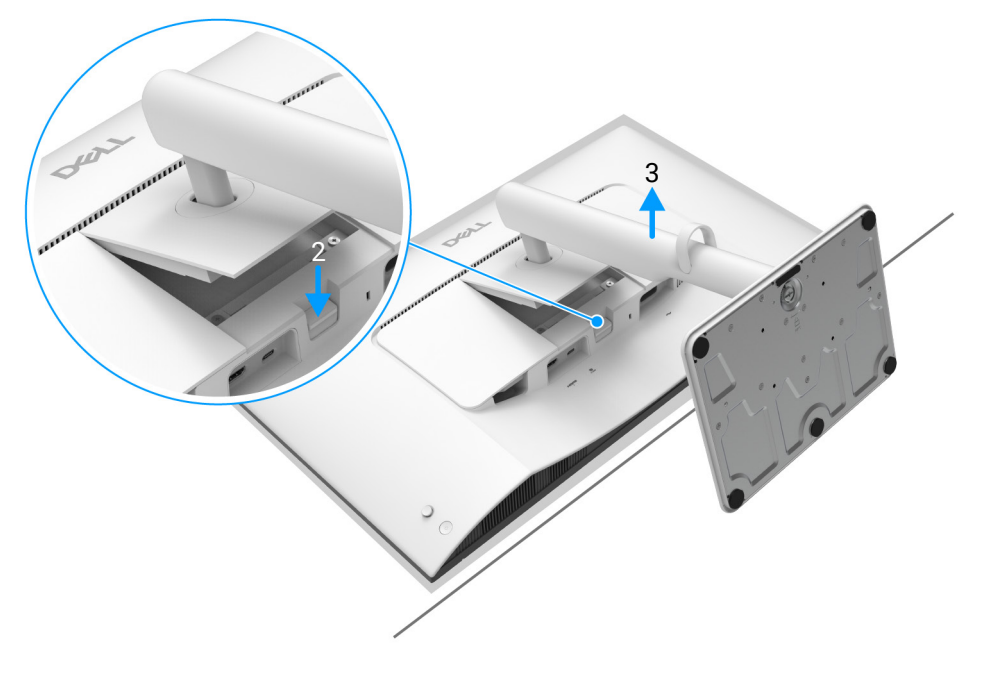

Figura 29. Retirar o suporte do monitor

## Montagem VESA em parede (opcional)

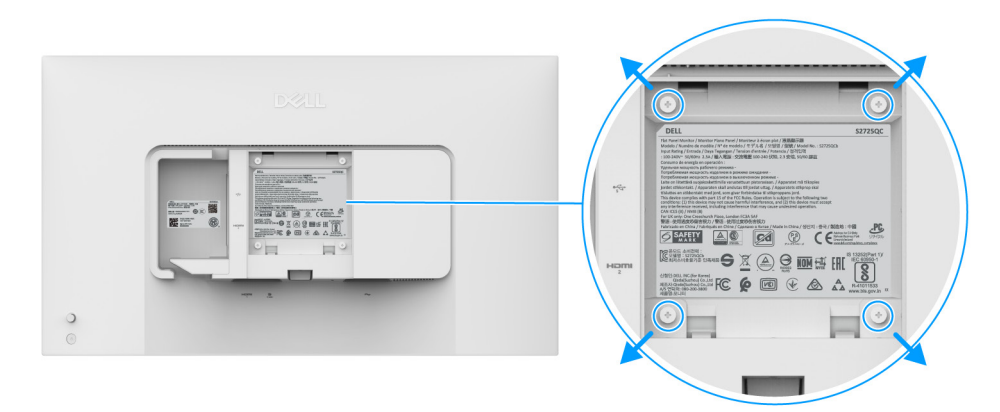

#### Figura 30. Kit de montagem na parede VESA

(i) NOTA: Use parafusos M4 x 10 mm para ligar o monitor ao kit de montagem de parede.

Consulte as instruções incluídas no kit de montagem em parede compatível com VESA.

- 1. Coloque o painel do monitor num pano ou almofada suave, sobre uma mesa plana e estável.
- 2. Remova o suporte do monitor. (Consulte Retirar o suporte do monitor.)
- 3. Use uma chave de parafusos Phillips para remover os quatro parafusos que prendem a tampa de plástico.
- 4. Prenda o suporte de montagem do kit de montagem em parede ao monitor.
- 5. Monte o monitor na parede. Para mais informações, consulte a documentação incluída com o kit de montagem em parede.
- (i) NOTA: Apenas para uso com suportes de montagem em parede UL ou CSA ou GS com uma capacidade mínima de peso ou carga de 19,40 kg.

## Trabalhar com o monitor

## Ligue o monitor

Prima o botão de energia para ligar o monitor.

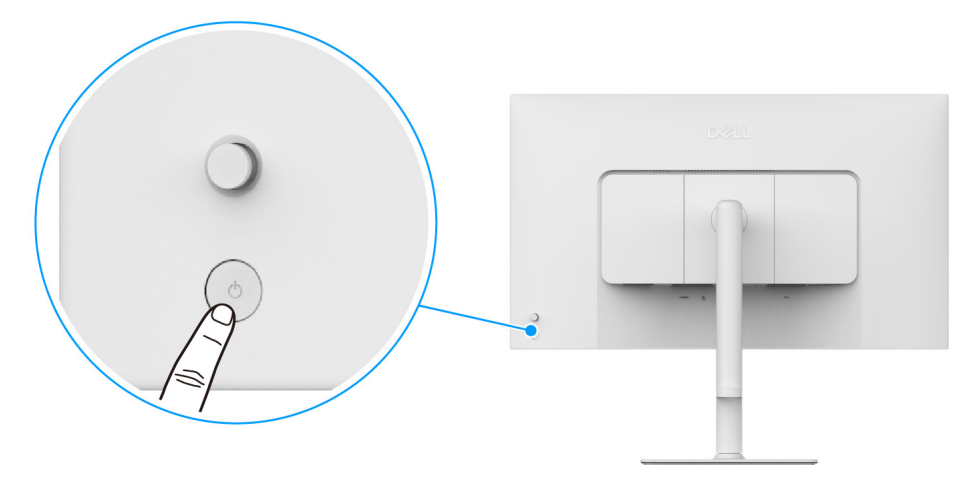

Figura 31. Ligue o monitor

## Utilizar o manípulo

Use o manípulo na traseira do monitor para realizar ajustes ao On-Screen Display (OSD).

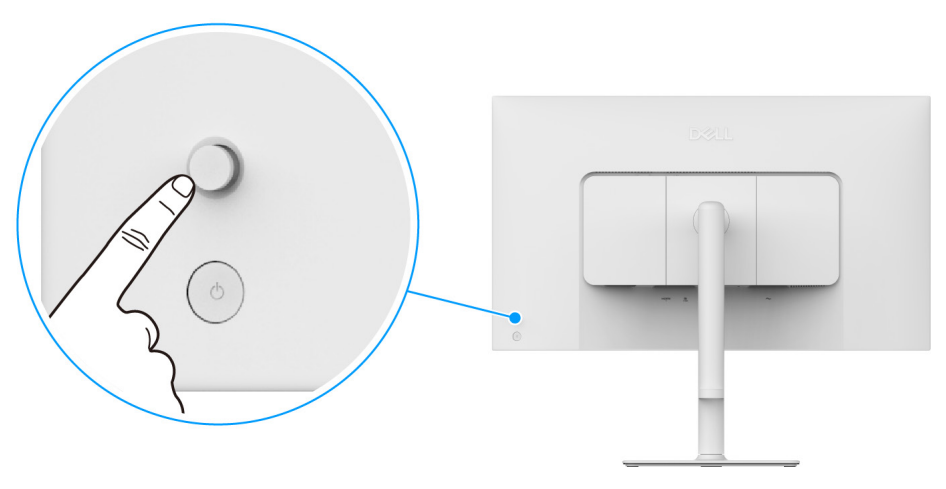

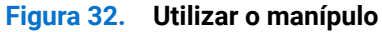

- 1. Prima o manípulo para abrir o Iniciador de Menu.
- 2. Mova o manípulo para cima ou baixo ou esquerda ou direita para percorrer as opções.
- 3. Prima novamente o manípulo para confirmar a seleção.

#### Tabela 20. Movimento do manípulo.

| Manípulo | Descrição                                                                                                    |
|----------|----------------------------------------------------------------------------------------------------|
|          | • Quando não estiver o OSD no ecrã, prima o manípulo para abrir o Iniciador de Menu. Consulte<br>Aceder ao Iniciador de Menu. |
| P        | <ul> <li>Quando o OSD for apresentado, prima o manípulo para confirmar a seleção ou guardar as<br/>definições.</li> </ul>     |

| Manípulo | Descrição                                                                                                    |
|----------|----------------------------------------------------------------------------------------------------|
| ←()→     | <ul> <li>Para navegação direcional de 2 vias (direita e esquerda).</li> <li>Mova para a direita para entrar no submenu.</li> <li>Mova para a esquerda para regressar ao menu do nível superior o sair do menu atual.</li> </ul> |
|          | <ul> <li>Para navegação direcional de 2 vias (cima e baixo).</li> <li>Comuta entre os itens de menu.</li> <li>Aumenta (cima) ou diminui (baixo) os parâmetros do item de menu selecionado.</li> </ul>                           |

Pode atribuir os quatro movimentos direccionais como Teclas Diretas 1/2/3/4 para aceder a uma função OSD específica. Para mais informações, consulte Direct Key Guide (Guia de Teclas Diretas).

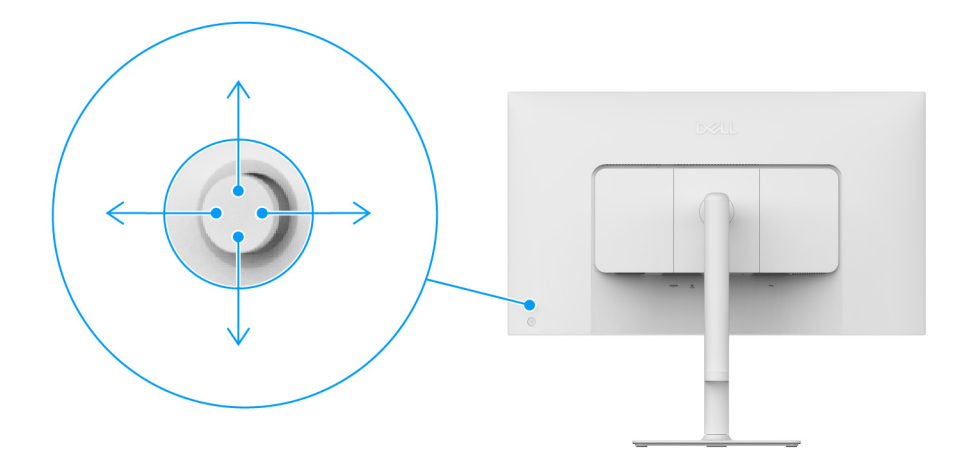

Figura 33. Manípulo e Teclas Diretas (vista traseira do ecrã)

## Usar o menu de ecrã (OSD)

#### Aceder ao Iniciador de Menu

Quando prime o manípulo, o Iniciador de Menu aparece para conceder acesso ao menu principal do OSD e funções de atalho. Para selecionar uma funçao, desloque o manípulo.

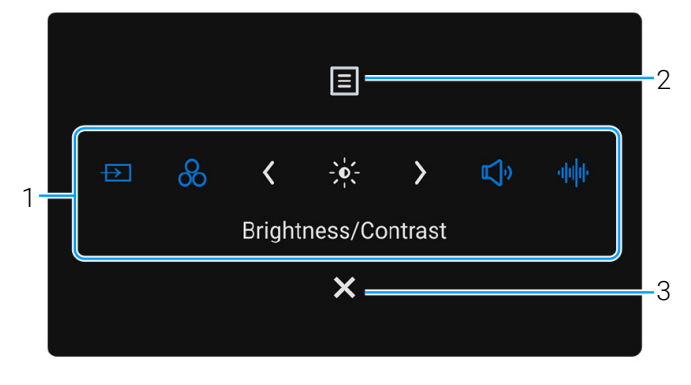

#### Figura 34. Iniciador de menu

A tabela que se segue descreve as funções do Iniciador de Menu:

#### Tabela 21. Descrição do iniciador de menu.

| Etiqueta                                                                                                    | Ícone                                                                                                    | Descrição                                                                                                    |
|----------------------------------------------------------------------------------------------------|----------------------------------------------------------------------------------------------------|----------------------------------------------------------------------------------------------------|
| Quando move o r<br>e movido para a p<br>(j) <b>NOTA:</b> Pode                                                                                     | Quando move o manípulo para a esquerda ou direita para comutar entre as funções de atalho, o item selecionado será destacad<br>e movido para a posição central. Prima o manípulo para entrar no submenu e realizar ajustes movendo o manípulo.<br>(i) NOTA: Pode definir as teclas de atalho preferidas. Para mais informações, consulte Personalize (Personalizar). |                                                                                                    |
| 1                                                                                                    | Shortcut Key 1<br>(Tecla de Atalho 1)                                                                                                    | Input Source (Fonte de entrada): Para escolher uma fonte de entrada da lista de sinais vídeo que podem estar ligadas ao seu monitor. |
|                                                                                                    | Shortcut Key 2<br>(Tecla de Atalho 2)                                                                                                    | <b>Preset Modes (Modos Predefinidos)</b> : Para escolher um modo de cor preferido da lista de modos preferidos.                      |
| Brightness (Luminosidade)/Contrast (Contraste): Para aceder às corrediças de luminosidade e contraste.         Shortcut Key 3 (Tecla de Atalho 3) |                                                                                                    | Brightness (Luminosidade)/Contrast (Contraste): Para aceder às corrediças de ajuste de luminosidade e contraste.                     |
|                                                                                                    | للرابی<br>Shortcut Key 4<br>(Tecla de Atalho 4)                                                                                                    | <b>Volume</b> : Para aceder à corrediça de ajuste de volume.                                                                         |
|                                                                                                    | <b>الال</b> ال<br>Shortcut Key 5<br>(Tecla de Atalho 5)                                                                                                    | <b>Audio Profiles (Perfis Áudio)</b> : Para escolher um modo de áudio preferido da lista de perfis áudio.                            |
| (i) NOTA: Depo<br>função ou sa                                                                                                    | is de alterar as definiçõe<br>ir.                                                                                                    | es, siga as setas de navegação para confirmar as alterações antes de continuar para outra                                            |
| 2                                                                                                    | Menu                                                                                                    | Para abrir o menu principal (OSD). Consulte Aceder ao sistema de menu.                                                               |

| Etiqueta | Ícone | Descrição                       |
|----------|-------|---------------------------------|
| 3        | ×     | Para sair do Iniciador de Menu. |
|          | Sair  |                                 |

#### Usar as teclas de navegação

Quando o menu OSD está ativo, ajuste as definições movendo o manípulo, seguindo as teclas de navegação no fundo, ao centro do menu OSD.

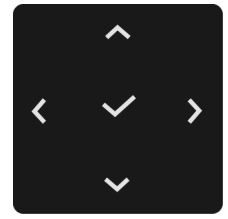

#### Figura 35. Teclas de navegação

() NOTA: Para sair do item de menu atual e regressar ao menu anterior, mova o manípulo para a esquerda até sair.

#### Aceder ao sistema de menu

(i) NOTA: Depois de alterar as definições, siga as setas de navegação para confirmar as alterações antes de continuar para outra função ou sair.

| Ícone         | Menu e submenu                                      | Descrição                                                                                                    |
|---------------|-----------------------------------------------------|----------------------------------------------------------------------------------------------------|
| - <b>`</b> ¢́ | Brightness/Contrast<br>(Luminosidade/<br>Contraste) | Ajusta a luminosidade e contraste do ecrã.         Dell 27 Plus 4K USB-C Monitor - S2725QC         Imput Source         Color         Display         Audio         Mereu         Personalize         Others         More Information         75 %         75 %         75 %         75 %         75 %         75 %         75 %         75 %         75 %         75 %         75 %         75 %         75 %         75 %         75 %         75 %         75 %         75 %         75 %         75 %         75 %         75 %         75 %         76 %         10 thers         10 thers         10 thers         11 thermal de Brightness (Luminosidade)Menu/Contrast (Contraste)         indisponível quando Smart HDR (HDR Inteligente) está ativado e está a ser exibido |
|               | Brightness<br>(Luminosidade)                        | A função <b>Brightness (Luminosidade)</b> ajusta a luminância da retroiluminação.<br>Mova o manípulo para cima ou para baixo para aumentar ou diminuir o nível de brilho<br>(mín. 0/máx. 100).                                                                                                    |
|               | Contrast (Contraste)                                | Ajuste primeiro Brightness (Luminosidade), e depois ajuste apenas <b>Contrast (Contraste)</b><br>caso seja necessário mais ajuste.<br>A função <b>Contrast (Contraste)</b> ajusta o grau de diferença entre escuridão e claridade no<br>ecrã do monitor.<br>Mova o manípulo para cima ou para baixo para aumentar ou diminuir o nível de contraste                                                                                                    |

#### Tabela 22. Descrição do menu OSD.

| Ícone         | Menu e submenu                                  | Descrição                                                                                                    |  |
|---------------|-------------------------------------------------|----------------------------------------------------------------------------------------------------|--|
| $\rightarrow$ | Input Source (Fonte<br>de entrada)              | Selecione entre os diferentes sinais vídeo ligados ao seu monitor.                                                                                                    |  |
|               |                                                 | Dell 27 Plus 4K USB-C Monitor - \$2725QC                                                                                                    |  |
|               |                                                 | 🔆 Brightness/Contrast 🗸 🗸 USB-C 🖗 65W                                                                                                    |  |
|               |                                                 | D Input Source         HDM 1           Color         HDM 2                                                                                                    |  |
|               |                                                 | □ Display     Rename Inputs     >     USB-C ⊕ 65W       ■ Andio     Auto Select     >     On                                                                                                    |  |
|               |                                                 | Menu     Options for USB-C     Prompt for Multiple Inputs                                                                                                    |  |
|               |                                                 | Personalize     Options for HDMI > Prompt for Multiple Inputs     Others     Reset Input Source                                                                                                    |  |
|               |                                                 | () More Information                                                                                                    |  |
|               |                                                 | ▲ Exit                                                                                                    |  |
|               |                                                 |                                                                                                    |  |
|               |                                                 | Figura 37. Menu Input Source (Fonte de Entrada)                                                                                                    |  |
|               | USB-C 🕆 65W                                     | Selecione <b>USB-C ᠅ 65W</b> quando estiver a porta USB-C. Prima o manípulo para confirmar a seleção.                                                                                                    |  |
|               | HDMI 1                                          | Selecione <b>HDMI 1</b> quando estiver a usar a porta HDMI 1. Prima o manípulo para confirmar a seleção.                                                                                                    |  |
|               | HDMI 2                                          | Selecione <b>HDMI 2</b> quando estiver a usar a porta HDMI 2. Prima o manípulo para confirmar a seleção.                                                                                                    |  |
|               | Rename Inputs<br>(Mudar o nome das<br>entradas) | Permite-lhe especificar um nome de entrada predefinido para a fonte de entrada<br>selecionada. As opções predefinidas são PC, PC 1, PC 2, Laptop (Portátil), Laptop 1<br>(Portátil 1), e Laptop 2 (Portátil 2). A predefinição é Off (Desligado). |  |
|               |                                                 | <ul> <li>NOTA: Quando muda o nome da entrada USB-C Charging ♥ 65W (Carregamento USB-C ♥ 65 W), o valor da potência permanece após a opção especificada, por ex., PC 1 ♥ (65W).</li> </ul>                                                         |  |
|               |                                                 | <ol> <li>NOTA: Não é aplicável para nomes de entrada mostrados nas mensagens de aviso e<br/>Display Info (Info do Ecrã).</li> </ol>                                                                                                    |  |
|               | Auto Select (Seleção<br>automática)             | Pesquisa automaticamente fontes de entrada. A predefinição é <b>On (Ligado)</b> . Prima o manípulo para confirmar a seleção.                                                                                                    |  |
|               | Options for USB-C<br>(Opções para USB-C)        | Permite-lhe definir esta função como:                                                                                                    |  |
|               |                                                 | <ul> <li>Prompt for Multiple Inputs (Solicitar para Múltiplas Entradas): Mostra sempre a<br/>mensagem para configurar a utilização principal da ligação USB-C do monitor.</li> </ul>                                                              |  |
|               |                                                 | <ul> <li>Always Switch (Comutar Sempre): Muda sempre para a entrada vídeo USB-C (sem<br/>perguntar) quando é ligado o cabo USB-C.</li> </ul>                                                                                                    |  |
|               |                                                 | Off (Desligado): Nunca muda automaticamente para a entrada vídeo USB-C quando é ligado o cabo USB-C.                                                                                                    |  |
|               |                                                 | Prima o manipulo para confirmar a seleçao.                                                                                                    |  |
| -             |                                                 | está ligado.                                                                                                    |  |
|               | Options for HDMI<br>(Opcões para HDMI)          | Permite-lhe definir esta função como:                                                                                                    |  |
|               | (Opçoes para noivii)                            | <ul> <li>Prompt for Multiple Inputs (Solicitar para Múltiplas Entradas): Apresenta sempre a<br/>mensagem "Switch to HDMI Video Input" (Mudar para entrada de vídeo HDMI) para<br/>escolher entre comutar ou não.</li> </ul>                       |  |
|               |                                                 | <ul> <li>Always Switch (Comutar Sempre): Muda sempre para a entrada vídeo HDMI (sem<br/>perguntar) quando é ligado o cabo HDMI.</li> </ul>                                                                                                    |  |
|               |                                                 | <ul> <li>Off (Desligado): Nunca muda automaticamente para a entrada vídeo HDMI quando é<br/>ligado o cabo HDMI.</li> </ul>                                                                                                    |  |
|               |                                                 | Prima o manípulo para confirmar a seleção.                                                                                                    |  |
|               |                                                 | está ligado.                                                                                                    |  |

| Ícone | Menu e submenu                                    | Descrição                                                                                                    |
|-------|---------------------------------------------------|----------------------------------------------------------------------------------------------------|
| ₽     | Reset Input Source<br>(Repor Fonte de<br>entrada) | Repõe todas as definições no menu <b>Input Source (Fonte de entrada)</b> para as predefinições de fábrica.                                                               |
|       | Color (Cor)                                       | Ajusta o modo de definição de cor.                                                                                                    |
| 65    |                                                   | Dell 27 Plus 4K USB-C Monitor - S2725QC                                                                                                    |
|       |                                                   | Imput Source   Input Color Format > RGB Color □ Display ↓ Audio ■ Menu ↑ Personalize ■ Others ⑦ More Information ▲ < Exit                                                |
|       |                                                   |                                                                                                    |
|       |                                                   | Figura 38. Menu Color (Cor)                                                                                                    |
|       | Preset Modes (Modos                               | Permite-lhe escolher um modo de cor predefinido o criar os seus próprios modos de cor.                                                                                   |
|       | Predefinidos)                                     | Prima o manípulo para confirmar a seleção.                                                                                                    |
|       |                                                   | Dell 27 Plus 4K USB-C Monitor - S2725QC                                                                                                    |
|       |                                                   | Stightness/Contrast         Preset Modes         Standard                                                                                                    |
|       |                                                   | Input Source     Input Color Format     Movie       Color     Reset Color     FPS                                                                                        |
|       |                                                   |                                                                                                    |
|       |                                                   | E Menu Warm                                                                                                    |
|       |                                                   | If it is solution     Cool       If Others     SRGB                                                                                                    |
|       |                                                   | More Information     Custom Color                                                                                                    |
|       |                                                   | ► Exit                                                                                                    |
|       |                                                   |                                                                                                    |
|       |                                                   | Figura 39 Preset Modes (Modes Predefinidos) Menu                                                                                                    |
|       |                                                   | Preset Modes (Modes Predefinidos)                                                                                                    |
|       |                                                   | • Standard (Padrão): Carrega as predefinições de cor do monitor. Está é a predefinição.                                                                                  |
|       |                                                   | Movie (Filme): Carrega as definições de cor ideais para filmes.                                                                                                    |
|       |                                                   | • <b>FPS</b> : Carrega as definições de cor ideais para jogos First-Person Shooter (FPS).                                                                                |
|       |                                                   | • <b>RTS</b> : Carrega as definições de cor ideais para jogos Real-Time Strategy (RTS).                                                                                  |
|       |                                                   | • <b>RPG</b> : Carrega as definições de cor ideais para jogos Role-Playing (RPG).                                                                                        |
|       |                                                   | Warm (Quente): Apresenta cores a temperaturas de cor mais baixas. O ecrá parece mais quente com uma tonalidade vermelha/amarela.                                         |
|       |                                                   | Cool (Frio): Apresenta cores a temperaturas de cor mais altas. O ecrã parece mais frio com uma tonalidade azul.                                                          |
|       |                                                   | • <b>sRGB</b> : Apresenta cores exatas sem saturação em demasia quando o conteúdo apresentado tem codificação sRGB.                                                      |
|       |                                                   | Custom Color (Cor Personalizada): Permite-lhe ajustar manualmente as definições de cor. Desloque o manípulo para ajustar as definições de Gain (Ganho), Offset (Desvio), |
|       |                                                   | Hue (Matiz), e Saturation (Saturação) e crie o seu próprio modo de cor predefinido.                                                                                      |
|       |                                                   | e é apresentado conteúdo HDR.                                                                                                    |

| Ícone | Menu e submenu                                       | Descrição                                                                                                    |
|-------|------------------------------------------------------|----------------------------------------------------------------------------------------------------|
| ٩     | Input Color Format<br>(Formato de Cor de<br>Entrada) | Permite-lhe definir o modo de entrada vídeo para:                                                                                                    |
|       |                                                      | <ul> <li>RGB: Selecione esta opção caso o seu monitor esteja ligado a um computador ou<br/>leitor multimédia compatível com saída RGB.</li> </ul>                                       |
|       |                                                      | YCbCr: Selecione esta opção caso o seu leitor multimédia apenas seja compatível     com VCbCr                                                                                           |
|       |                                                      | Prima o manípulo para confirmar a seleção.                                                                                                    |
|       |                                                      | Dell 27 Plus 4K USB-C Monitor - S2725QC                                                                                                    |
|       |                                                      | Figura 40. Menu Input Color Format (Formato de Cor de Entrada)                                                                                                    |
|       | Hue (Matiz)                                          | Esta função pode mudar a cor da imagem vídeo para verde ou roxo. Isto é usado para ajustar o tom de cor de pele desejado. Mova o manípulo para ajustar o nível de matiz de '0' a '100'. |
|       |                                                      | Níveis mais avançados aumentam a sombra verde da imagem vídeo, ao passo que níveis<br>mais baixos aumentam a sombra roxa da imagem vídeo.                                               |
|       |                                                      | <ul> <li>NOTA: A função está apenas disponível quando seleciona o modo predefinido<br/>Movie (Filme), FPS, RTS, ou RPG.</li> </ul>                                                      |
|       | Saturation<br>(Saturação)                            | Esta função ajusta a saturação de cor da imagem vídeo. Mova o manípulo para ajustar o<br>nível de saturação de '0' a '100'.                                                             |
|       |                                                      | Níveis mais avançados aumentam o aspecto colorido da imagem vídeo, ao passo que níveis mais baixos aumentam o aspecto monocromático da imagem vídeo.                                    |
|       |                                                      | <ul> <li>NOTA: A função está apenas disponível quando seleciona o modo predefinido<br/>Movie (Filme), FPS, RTS, ou RPG.</li> </ul>                                                      |
|       | Reset Color (Redefinir cor)                          | Repõe todas as definições no menu <b>Color (Cor)</b> para as predefinições de fábrica.                                                                                                  |

| Ícone  | Menu e submenu                            | Descrição                                                                                                    |  |
|--------|-------------------------------------------|----------------------------------------------------------------------------------------------------|--|
| $\Box$ | Display (Ecrã)                            | Use <b>Display (Ecrã)</b> para ajustar as imagens.                                                                                                    |  |
|        |                                           | <ul> <li>industance</li> <li>industance</li></ul> |  |
|        |                                           | Figura 41. Menu Display (Ecrã)                                                                                                    |  |
|        | Aspect Ratio<br>(Proporção)               | Ajusta a proporção para 16:9, Auto Resize (Redimensionamento Auto) ou 4:3.                                                                                                    |  |
|        | Sharpness (Nitidez)                       | Esta função pode conferir à imagem maior ou menor nitidez. Mova o manípulo para ajustar o nível de nitidez de '0' a '100'.                                                                                                    |  |
|        | Response Time<br>(Tempo de resposta)      | Permite-lhe configurar o tempo de resposta para <b>Normal</b> , <b>Fast (Rápido),</b> ou <b>Extreme (Extremo)</b> .                                                                                                    |  |
|        | Dark Stabilizer<br>(Estabilizador escuro) | A função melhora a visibilidade em cenários de jogos escuros. Quanto maior o valor (entre<br>0 e 3), melhor a visibilidade em zonas escuras da imagem apresentada.                                                                                                    |  |
|        |                                           | Dell 27 Plus 4K USB-C Monitor - 52725QC                                                                                                    |  |

| Ícone                                                                                                    | Menu e submenu                 | Descrição                                                                                                    |
|----------------------------------------------------------------------------------------------------|--------------------------------|----------------------------------------------------------------------------------------------------|
| $\Box$                                                                                                    | Smart HDR (HDR<br>Inteligente) | A função <b>Smart HDR (HDR Inteligente)</b> (High Dynamic Range) melhora a saída da imagem ajustando de forma ideal o contraste e amplitudes de cor e luminosidade para níveis próximos da realidade.                                                                                                    |
|                                                                                                    |                                | Dell 27 Plus 4K USB-C Monitor - S2725QC                                                                                                    |
|                                                                                                    |                                | input Source       Aspect Ratio         Input Source       Sharpness         Color       Response Time         Display       Dark Stabilizer         Image: Audio       Smart HDR         Menu       USB-C Prioritization         More HDR       Game HDR         Image: Others       Off Ø         More Information       Color Ø                                                                                                    |
|                                                                                                    |                                | < Exit                                                                                                    |
|                                                                                                    |                                | Figura 43. Menu Smart HDR (HDR Inteligente)                                                                                                    |
|                                                                                                    |                                | <ul> <li>Desktop (Secretária): Para utilizar o monitor com um computador de secretária.</li> <li>Movie HDR (Filme HDR): Para reprodução de contevído vídeo HDR</li> </ul>                                                                                                    |
|                                                                                                    |                                | <ul> <li>Game HDR (Jogo HDR): Para jogos compatíveis com HDR. Aprecenta cenas mais realistas e torna mais imersiva e apelativa a experiência de jogo.</li> </ul>                                                                                                    |
|                                                                                                    |                                | Pode desativar <b>Smart HDR (HDR Inteligente)</b> selecionando <b>Off (Desligado)</b> . Prima o manípulo para confirmar a seleção.                                                                                                    |
|                                                                                                    |                                | (i) NOTA: Quando ativa e desativa Smart HDR (HDR Inteligente), é expectável um ecrã vazio (cerca de 5 segundos). Este comportamento é normal uma vez que o monitor muda de modo de exibição. Não desligue e volte a ligar o monitor.                                                                                                    |
|                                                                                                    |                                | <ul> <li>NOTA: Quando o monitor está a processar conteúdo HDR, Preset Modes (Modos Predefinidos), Dark Stabilizer (Estabilizador escuro), Brightness (Luminosidade), e Contrast (Contraste) estão indisponíveis.</li> <li>NOTA: \$272500 pão á compatível com HLG</li> </ul>                                                                                                    |
| USB-C Prioritization<br>(Prioritização USB-C)Permite-lhe especificar a prioridade ao transferir os dados com alta reso<br>Resolution (Alta Resolução)) ou alta velocidade (High Data Speed (Alta<br>Dados)) quando utiliza a porta USB-C. Caso a plataforma atual seja DP 1<br> |                                | Permite-lhe especificar a prioridade ao transferir os dados com alta resolução (High<br>Resolution (Alta Resolução)) ou alta velocidade (High Data Speed (Alta Velocidade de<br>Dados)) quando utiliza a porta USB-C. Caso a plataforma atual seja DP 1.4 (HBR3), use<br>High Data Speed (Alta Velocidade de Dados) para aceder ao desempenho total vídeo com<br>velocidade alta de dados. Caso a plataforma atual seja DP 1.2 (HBR2) ou inferior, selecione<br>High Resolution (Alta Resolução) para aceder ao desempenho vídeo total com perda de<br>dados e da velocidade de rado |
|                                                                                                    |                                | Dell 27 Plus 4K USB-C Monitor - S2725QC                                                                                                    |
|                                                                                                    |                                | Imput Source       Sharpness            ⊕ Input Source       Sharpness            ⊕ Color       Response Time            □ Display       Dark Stabilizer            ↓ Audio       Smart HDR            ⊡ Menu       USB-0 Prioritization       High Resolution            ☆ Personalize       Reset Display       ✓ High Data Speed            ⊡ Others          ⊙ More Information           ∠ Ext_                                                                                                    |
|                                                                                                    |                                |                                                                                                    |
|                                                                                                    | Reset Display (Repor           | Figura 44.       Wienu USB-C Prioritization (Prioritização USB-C)         Repõe todas as definições no menu Display (Ecrã) para as predefinições de fábrica.                                                                                                    |
|                                                                                                    | eciaj                          |                                                                                                    |

| Ícone | Menu e submenu                   | Descrição                                                                                                    |
|-------|----------------------------------|----------------------------------------------------------------------------------------------------|
| ĘĴ.»  | Audio (Áudio)                    | Dell 27 Plus 4K USB-C Monitor - S2725QC                                                                                                    |
|       | Volume                           | Permite-lhe definir o nível do volume dos altifalantes. Mova o manípulo para ajustar o nível de volume de '0' a '100'.                                                                                                    |
|       | Speaker (Altifalante)            | Permite-lhe ligar ou desligar a função altifalante.                                                                                                    |
|       | Audio Profiles (Perfis<br>Áudio) | Permite-lhe definir o seu perfil áudio preferido.         Dell 27 Plus 4K USB-C Monitor - S2725QC                                                                                                    |
|       |                                  | Figura 46. Menu Audio Profiles (Perfis Áudio)                                                                                                    |
|       |                                  | <ul> <li>Standard (Padrão): Está é a predefinição.</li> <li>Movie (Filme): Para ver filmes.</li> <li>Game (Jogo): Para efeito sonoro de jogos.</li> <li>Music (Música): Para ouvir música.</li> <li>Voice (Voz): Para falas.</li> <li>Custom Audio (Áudio Personalizado): Permite-lhe ajustar manualmente o som. Mova o manípulo. Para configurar as definições.</li> </ul> |
|       | Reset Audio (Repor<br>Áudio)     | Repõe todas as definições no menu <b>Audio (Áudio)</b> para as predefinições de fábrica.                                                                                                    |

| Ícone | Menu e submenu                  | Descrição                                                                                                    |  |  |
|-------|---------------------------------|----------------------------------------------------------------------------------------------------|--|--|
| Ξ     | Menu                            | Ajusta as definições do OSD, como idiomas do OSD, tempo que o menu permanece no<br>ecrã, entre outros.<br>Dell 27 Plus 4K USB-C Monitor - S2725QC               |  |  |
|       |                                 |                                                                                                    |  |  |
|       |                                 | 🔆 Brightness/Contrast Language > English                                                                                                    |  |  |
|       |                                 | ⊡ Input Source         Rotation         Select ✓           € color         Transparency         > 10                                                            |  |  |
|       |                                 | □ Display         Timer         > 20 s           ↓ Audio         Lock         > Disable                                                                         |  |  |
|       |                                 | E Menu Reset Menu  → Personalize                                                                                                    |  |  |
|       |                                 | Others     Others                                                                                                    |  |  |
|       |                                 |                                                                                                    |  |  |
|       |                                 | < Exit                                                                                                    |  |  |
|       |                                 |                                                                                                    |  |  |
|       |                                 | Figura 47. Menu menu                                                                                                    |  |  |
|       | Language (Idioma)               | Configura o ecrã OSD para um de oito idiomas (Inglês, Espanhol, Francês, Alemão,<br>Português do Brasil, Russo, Chinês Simplificado ou Japonês).                |  |  |
|       | Rotation (Rotação)              | Prima o manípulo para rodar o OSD 0/90/270 graus.                                                                                                    |  |  |
|       |                                 | Pode ajustar o menu consoante a rotação do ecrã.                                                                                                    |  |  |
|       | Transparency<br>(Transparência) | Selecione para alterar a transparência do menu movendo o manípulo (mín. 0 / máx. 100).                                                                          |  |  |
|       | Timer (Temporizador)            | Define o período de tempo durante o qual o menu OSD permanece activo após a última                                                                              |  |  |
|       |                                 | Mova o manípulo para ajustar a corrediça em incrementos de 1 segundo, de 5 a                                                                                    |  |  |
|       |                                 | 60 segundos.                                                                                                    |  |  |
|       | Lock (Bloquear)                 | Com os botões de controlo no monitor bloqueados, pode evitar que outras pessoas                                                                                 |  |  |
|       |                                 |                                                                                                    |  |  |
|       |                                 | Dell 27 Plus 4K USB-C Monitor - S2725QC                                                                                                    |  |  |
|       |                                 | Brightness Contrast Language     Input Source Rotation                                                                                                    |  |  |
|       |                                 | Color Transparency<br>Display Timer                                                                                                    |  |  |
|       |                                 | Audio         Lock         Menu Buttons           Image: Menu         Reset Menu         Power Button                                                           |  |  |
|       |                                 |                                                                                                    |  |  |
|       |                                 | More Information                                                                                                    |  |  |
|       |                                 | ► < Exit                                                                                                    |  |  |
|       |                                 | $\langle \cdot \rangle$                                                                                                    |  |  |
|       |                                 | Figura 48. Menu Lock (Bloquear)                                                                                                    |  |  |
|       |                                 | <ul> <li>Menu Buttons (Botões de Menu): Todas as funções do manípulo estão bloqueadas e<br/>não são acessíveis pelo utilizador.</li> </ul>                      |  |  |
|       |                                 | <ul> <li>Power Button (Botão de Energia): Apenas o botão de energia está bloqueado e não é<br/>acessível pelo utilizador.</li> </ul>                            |  |  |
|       |                                 | <ul> <li>Menu + Power Buttons (Botões de Menu + Energia): O manípulo e botão de energia<br/>estão bloqueados e não estão acessíveis pelo utilizador.</li> </ul> |  |  |
|       |                                 | A predefinição é <b>Disable (Desativar)</b> .<br>Mátede Alternative de Discusion Dada requests a superficulta recessiones e la c                                |  |  |
|       |                                 | esquerda ou direita durante 4 segundos para configurar as opções de bloqueio pelo menu<br>de contexto, e depois prima o manípulo para confirmar a configuração. |  |  |
|       |                                 | () NOTA: Para desbloquear, mova e mantenha o manípulo para cima ou baixo ou                                                                                     |  |  |
|       |                                 | esquerda ou direita durante 4 segundos, e depois prima o maípulo para confirmar as alterações e encerrar o menu de contexto.                                    |  |  |

| Ícone | Menu e submenu                                      | Descrição                                                                                                    |  |  |
|-------|-----------------------------------------------------|----------------------------------------------------------------------------------------------------|--|--|
| Ξ     | Reset Menu (Menu de<br>reposição)                   | Repõe todas as definições no menu <b>Menu</b> para as predefinições de fábrica.                                                                                                    |  |  |
| 5~7   | Personalize<br>(Personalizar)                       | Dell 27 Plus 4K USB-C Monitor - \$2725QC                                                                                                    |  |  |
| ~     |                                                     | Shiphtness/Contrast     Shortcut Key Guide     Select ~       Input Source     Shortcut Key 1     >     Input Source       Scolor     Shortcut Key 2     >     Preset Modes       Display     Shortcut Key 3     >     Brightness/Contrast       Image: Display     Shortcut Key 4     >     Volume |  |  |
|       |                                                     | Image: Menu     Shortcut Key 5     Audio Profiles       Personalize     Direct Key Guide     Select ~       Image: Others     Direct Key 1 ~     >     Menu Launcher       Image: Others     Direct Key 2 >     >     Menu Launcher                                                                 |  |  |
|       |                                                     | Direct Key 3 ^ > Menu Launcher                                                                                                    |  |  |
|       |                                                     | Figura 49. Menu Personalize (Personalizar)                                                                                                    |  |  |
|       | Shortcut Key Guide<br>(Guia de Teclas de<br>atalho) | Selecione e siga as instruções no ecrã para personalizar as Teclas de Atalho no Iniciador de Menu.                                                                                                    |  |  |
|       | Shortcut Key 1 (Tecla<br>de Atalho 1)               | Selecione uma função de Preset Modes (Modos Predefinidos), Brightness<br>(Luminosidade)/Contrast (Contraste), Input Source (Fonte de entrada), Aspect Ratio                                                                                                    |  |  |
|       | Shortcut Key 2 (Tecla<br>de Atalho 2)               | (Proporção), Rotation (Rotação), Volume, Audio Profiles (Perfis Audio), Smart HDR (HDR<br>Inteligente), ou Display Info (Info do Ecrã) e configure-a como Tecla de Atalho no Iniciador<br>de Menu.                                                                                                  |  |  |
|       | Shortcut Key 3 (Tecla<br>de Atalho 3)               |                                                                                                    |  |  |
|       | Shortcut Key 4 (Tecla<br>de Atalho 4)               |                                                                                                    |  |  |
|       | Shortcut Key 5 (Tecla<br>de Atalho 5)               | Hz_ م بور<br>Brightness/Contrast                                                                                                    |  |  |
|       |                                                     | ×                                                                                                    |  |  |
|       |                                                     | Figura 50. Menu Launcher (Iniciador de Menu)                                                                                                    |  |  |
|       | Direct Key Guide (Guia<br>de Teclas Diretas)        | Selecione e siga as instruções no ecrã para atribuir as suas funções preferidas aos<br>4 movimentos direccionais do manípulo.                                                                                                    |  |  |
|       | Direct Key 1 ❤ (Tecla<br>Direta 1 ❤)                | Selecione uma função do Menu Launcher (Iniciador de Menu), Preset Modes (Modos<br>Predefinidos), Brightness (Luminosidade), Contrast (Contraste), Input Source (Fonte de                                                                                                    |  |  |
|       | Direct Key 2 ≯ (Tecla<br>Direta 2 ≯)                | <b>Áudio), Smart HDR (HDR Inteligente)</b> , ou <b>Display Info (Info do Ecrã)</b> e defina-a como Tecla<br>Direta.                                                                                                    |  |  |
|       | Direct Key 3 ^ (Tecla<br>Direta 3 ^)                | A predefinição de fábrica é <b>Menu Launcher (Iniciador de Menu)</b> .<br>Quando coloca uma Tecla Direta em <b>Off (Desligado)</b> , regressa ao movimento original                                                                                                    |  |  |
|       | Direct Key 4 ≮ (Tecla<br>Direta 4 ≮)                | <ul> <li>(i) NOTA: Quando não há qualquer sinal vídeo, a Tecla Direta não funcionará.</li> </ul>                                                                                                    |  |  |

| Ícone      | Menu e submenu                                                                 | Descrição                                                                                                    |  |  |  |
|------------|--------------------------------------------------------------------------------|----------------------------------------------------------------------------------------------------|--|--|--|
| 5          | Power LED (LED de<br>energia)                                                  | Permite-lhe definir o estado da luz de alimentação, para poupar energia.                                                                                                    |  |  |  |
| ~          | USB-C Charging <sup>는</sup><br>65W (Carregamento<br>USB-C <sup>는</sup> (65 W)) | Permite-lhe ativar ou desativar a função USB-C Charging ♥ 65W (Carregamento USB-C<br>♥ 65 W) quando o monitor está desligado. Caso On in Off Mode (Ligado no Modo<br>Desligado) esteja selecionado, poderá carregar o seu portátil ou dispositivos móveis<br>através do cabo USB-C mesmo que o monitor esteja Desligado. |  |  |  |
|            | Other USB Charging<br>(Outro carregamento<br>USB)                              | Permite-Ihe ativar ou desativar a função de carregamento das Portas Descendentes USB<br>Tipo-A e USB-C durante o modo de suspensão do monitor.                                                                                                    |  |  |  |
|            | Reset Personalization<br>(Repor<br>Personalização)                             | Repõe todas as definições no menu <b>Personalize (Personalizar)</b> para as predefinições de<br>fábrica.                                                                                                    |  |  |  |
| <b>1</b> † | Others (Outros)                                                                | Austa as definições OSD, como DDC/CI, LCD Conditioning (Condicionamento LCD),<br>Self-Diagnostic (Auto-diagnóstico) entre outras.                                                                                                    |  |  |  |
|            |                                                                                | Dell 27 Plus 4K US8-C Monitor - S2725QC                                                                                                    |  |  |  |
|            | DDC/CI                                                                         | DDC/CI (Display Data Channel/Command Interface) permite-lhe ajustar as definições do monitor usando software no seu computador. Ative esta função para a melhor experiência de utilizador e desempenho ideal do seu monitor. Pode desativar esta funcionalidade selecionando Off (Desligado).                            |  |  |  |
|            |                                                                                | Figura 52. Mienu DDC/Cl                                                                                                    |  |  |  |

| Ícone | Menu e submenu                               | Descrição                                                                                                    |  |  |
|-------|----------------------------------------------|----------------------------------------------------------------------------------------------------|--|--|
| 1t    | LCD Conditioning<br>(Condicionamento<br>LCD) | Ajuda a reduzir pequenos casos de retenção de imagem. Dependendo do grau de retenção de imagem, o programa poderá demorar algum tempo a funcionar. Pode ativar esta função selecionando <b>On (Ligado)</b> . |  |  |
|       |                                              | Dell 27 Plus 4K USB-C Monitor - S2725QC                                                                                                    |  |  |
|       | Self-Diagnostic (Auto-<br>diagnóstico)       | Selecione esta função para executar o diagnóstico integrado, consulte Diagnóstico integrado.                                                                                                    |  |  |
|       | Reset Others (Repor<br>Outros)               | Repõe todas as definições no menu <b>Others (Outros)</b> para as predefinições de fábrica.                                                                                                    |  |  |
|       | Factory Reset<br>(Reposição de<br>fábrica)   | Restaura todos os valores predefinidos aos valores de fábrica. Estas também são as definições para os testes ENERGY STAR.                                                                                    |  |  |

| More Information<br>(Mais informações)       Use o menu para ver informações do monitor ou pesquisar mais apolo sobre o monitor.         Image: Image: Image                                 | Ícone     | Menu e submenu                                       | Descrição                                                                                                   |  |
|----------------------------------------------------------------------------------------------------|-----------|------------------------------------------------------|----------------------------------------------------------------------------------------------------|--|
| (with a minimic vector)       Implication of the state of the state o          | $(\cdot)$ | More Information                                     | Use o menu para ver informações do monitor ou pesquisar mais apoio sobre o monitor.                         |  |
| Image: Substrate of the second second sec | $\cup$    | (mais informações)                                   | Dell 27 Plus 4K USB-C Monitor - S2725QC                                                                     |  |
| Figura 55. Menu More Information (Mais informações)         Display Info (Info do Ecrá)         Selectione para apresentar as definições atuais, versão do firmware e etiqueta de reparação do seu monitor.         Image: Selectione para apresentar as definições atuais, versão do firmware e etiqueta de reparação do seu monitor.         Image: Selectione para apresentar as definições atuais, versão do firmware e etiqueta de reparação do seu monitor.         Image: Selectione para apresentar as definições atuais, versão do firmware e etiqueta de reparação do seu monitor.         Image: Selectione para apresentar as definições atuais, versão do firmware e etiqueta de reparação do seu monitor.         Image: Selectione para apresentar as definições atuais, versão do firmware e etiqueta de reparação do seu monitor.         Image: Selectione para apresentar as definições atuais, versão do firmware e etiqueta de reparação do seu monitor.         Image: Selectione para apresentar as definições atuais, versão do firmware e etiqueta de reparação do seu monitor.         Image: Selectione para apresentar as definições atuais, versão do firmware e etiqueta de reparação do seu monitor.         Uses 0 & 6.000       Uses 0 & 6.0000         Image: Selectione para apresentar as definições atuais, versão do firmware e etiqueta de reparação do seu monitor.         Image: Selectione para apresentar as definições atuais, versão do firmware e etiqueta de reparação do seu monitor.         Image: Selectione para apresentar as definições atuais, versão do monitor utilize seu smantphone para digitalizar o código QR.                                                                                                    |           |                                                      | isolary         Bisplay Info         Select ✓                                                               |  |
| Image: Second second second |           |                                                      | El Input Source     Dell Monitor Support     Select                                                         |  |
| Pigura 55. Menu More Information (Mais informações)         Display Info (Info do Ecrá)         Selecione para apresentar as definições atuais, versão do firmware e etiqueta de reparação do seu monitor.         Image: Pigura 55. Menu More Information (Mais informações)         Resolution         USB C @ 65V         Resolution         USB C @ 65V         Resolution         USB C @ 65V         Resolution         USB C @ 65V         Resolution         USB C @ 65V         Resolution         USB C @ 65V         Resolution         USB C @ 65V         Resolution         USB C @ 65V         Resolution         USB C @ 65V         Bream Info         USB C @ 65V         Entra 0 (RE ALLM)         USB C @ 65V         USB C @ 65V         USB C @ 65V         USB C @ 65V         USB C @ 65V         USB C @ 65V         USB C @ 65V         Entra 0 (RE ALLM)         USB C @ 65V         USB C @ 65V         Entra 0 (RE ALLM)         USB C @ 65V         USB C @ 65V         Entra 0 (RE ALLM)         USB C @ 6                                                                                                    |           |                                                      | ☐ Display<br><↓ Audio                                                                                       |  |
| Figura 55. Menu More Information (Mais informações)         Display Info (Info do Ecra)         Selecione para apresentar as definições atuais, versão do firmware e etiqueta de reparação do seu monitor.         Imput Source:       USB 0 @ 65W         Resolution:       3840/2160, 60H2 24-bit         UBB 0 @ 14 (HBR3)       HDM 21 FBL6 (VBR, ALLM)         USB 0 @ 65W       HDM 21 FBL6 (VBR, ALLM)         USB 0 @ 65W       HDM 21 FBL6 (VBR, ALLM)         USB 0 @ 14 (HBR3)       HDM 21 FBL6 (VBR, ALLM)         USB 0 @ 160, 60H2 24-bit       HDM 21 FBL6 (VBR, ALLM)         USB 0 @ 160, 60H2 24-bit       HDM 21 FBL6 (VBR, ALLM)         USB 0 @ 160, 60H2 24-bit       HDM 21 FBL6 (VBR, ALLM)         USB 0 @ 160, 60H2 24-bit       HDM 21 FBL6 (VBR, ALLM)         USB 0 @ 160, 60H2 24-bit       HDM 21 FBL6 (VBR, ALLM)         USB 0 @ 160, 60H2 24-bit       HDM 21 FBL6 (VBR, ALLM)         USB 0 @ 160, 60H2 24-bit       HDM 21 FBL6 (VBR, ALLM)         USB 0 @ 160, 60H2 24-bit       HDM 21 FBL6 (VBR, ALLM)         USB 0 @ 160, 60H2 24-bit       HDM 21 FBL6 (VBR, ALLM)         USB 0 @ 160, 60H2 24-bit       HDM 21 FBL6 (VBR, ALLM)         USB 0 @ 160, 60H2 24-bit       HDM 21 FBL6 (VBR, ALLM)         USB 0 @ 160, 60H2 24-bit       HDM 20 H20 H20 H20 H20 H20 H20 H20 H20 H20                                                                                                    |           |                                                      | I Menu<br>☆ Personalize                                                                                     |  |
| Selectione para apresentar as definições atuais, versão do firmware e etiqueta de reparação do seu monitor.         Display Info (Info do Ecrã)         Selectione para apresentar as definições atuais, versão do firmware e etiqueta de reparação do seu monitor.         Unitario Capability:       USB-0 % 65W         Bisplay Info       Imput Source:         USB-0 % 65W       Endance         Bisplay Info       Imput Source:         USB-0 % 65W       Endance         Bisplay Info       Imput Source:         USB-0 % 65W       Endance         Bisplay Info       Imput Source:         USB-0 % 65W       Endance         Bisplay Info       Imput Source:         USB-0 % 65W       Endance         USB-0 % 65W       Endance         USB-0 % 65W       Endance         USB-0 % 65W       Endance         USB-0 % 65W       Endance         USB-0 % 65W       Endance         USB-0 % 65W       Endance         USB-0 % 65W       Endance         USB-0 % 65W       Endance         USB-0 % 65W       Endance         USB-0 % 65W       Endance         USB-0 % 65W       Endance         USB-0 % 65W       Endance         USB-0 % 65W       Endance                                                                                                    |           |                                                      |                                                                                                    |  |
| Figura 55. Menu More Information (Mais informações)         Display Info (Info do Ecrã)         Selecione para apresentar as definições atuais, versão do firmware e etiqueta de reparação do seu monitor.         Uniport do monitor         Uniport do monitor         Errão         Selecione para apresentar as definições atuais, versão do firmware e etiqueta de reparação do seu monitor.         Uniport do monitor         Uniport do monitor         Errão         Selecione para apresentar as definições atuais, versão do firmware e etiqueta de reparação do seu monitor.         Uniport do monitor         Uniport do monitor         Errão         Selecione para apresentar as definições atuais, versão do firmware e etiqueta de reparação do seu monitor.         Uniport do monitor         Uniport do monitor         Errão         Dell Monitor Support<br>(Suporte do Monitor)         Para aceder aos materiais de suporte gerais do monitor utilize seu smartphone para<br>digitalizar o código QR.                                                                                                    |           |                                                      |                                                                                                    |  |
| Figura 55. Menu More Information (Mais informações)         Display Info (Info de Ecrã)       Selecione para apresentar as definições atuais, versão do firmware e etiqueta de reparação do seu monitor.                                                                                                    |           |                                                      | < Exit                                                                                                    |  |
| Figura 55. Menu More Information (Mais informações)         Display Info (Info do Ecrã)       Selecione para apresentar as definições atuais, versão do firmware e etiqueta de reparação do seu monitor.         Image: Display Info (Info do Ecrã)       Display Info (Info do Seu monitor.         Image: Display Info (Info do Ecrã)       Display Info (Info do Seu monitor.         Image: Display Info (Info do Ecrã)       Display Info (Info do Ecrã)         Image: Display Info (Info do Ecrã)       Display Info (Info do Ecrã)         Image: Display Info (Info do Ecrã)       Display Info (Info do Ecrã)         Image: Display Info (Info do Ecrã)       Para aceder aos materiais de suporte gerais do monitor utilize seu smartphone para                                                                                                    |           |                                                      |                                                                                                    |  |
| Display Info (Info do Ecrã)       Selecione para apresentar as definições atuais, versão do firmware e etiqueta de reparação do seu monitor.         Display Info (Info do Ecrã)       Display Info (Info do Seu monitor.         Display Info (Info do Ecrã)       Display Info (Info do Ecrã)         Display Info (Info do Ecrá)       Display Info (Info do Ecrá)         Pisplay Info (Info do Ecrá)       Pisplay Info (Info do Ecrá)         Pisplay Info (Info do Ecrá)       Pisplay Info (Info do Ecrá)                                                                                                    |           |                                                      | Figura 55. Menu More Information (Mais informações)                                                         |  |
| Display Info         Input Source:       USB-C © 65W         Resolution:       USB-C © 65W         DP1-4 (HBR3)       DP1-4 (HBR3)         HDM12.1 FRL6 (VRR, ALLM)       USB         USB:       3.2 Gen1         Stream Info:       8.1 Gbps 2-lane, DSC         Model:       \$2725QC         Firmware:       XXXXXX         Service Tag:       XXXXXXX         Figura 56.       Menu Display Info (Info do Ecrã)         Figura 56. Menu Display Info (Info do Ecrã)         Dell Monitor Support<br>(Suporte do Monitor<br>Doll)       Para aceder aos materiais de suporte gerais do monitor utilize seu smartphone para<br>digitalizar o código QR.                                                                                                    |           | Display Info (Info do<br>Ecrã)                       | Selecione para apresentar as definições atuais, versão do firmware e etiqueta de reparação do seu monitor.  |  |
| Input Source:       USB-C \$\cdot 65W         Resolution:       3840x2160, 60H2 24-bit         Monitor Capability:       USB-C \$\cdot 65W         DP 1.4 (HBR3)       HDM12.1 FRL6 (VRR, ALLM)         USB:       3.2 Gen1         Stream Info:       8.108bps 24ane, DSC         Model:       \$27250C         Firmware:       XXXXXX         Service Tag:       XXXXXX         Service Tag:       XXXXXXX         Figura 56.       Menu Display Info (Info do Ecrã)         Para aceder aos materiais de suporte gerais do monitor utilize seu smartphone para digitalizar o código QR.                                                                                                    |           |                                                      | Display Info                                                                                                |  |
| Impartsource:       USBC @ 68W         Resolution:       3840x2160, 60H2 24-bit         Monitor Capability:       USBC @ 65W         DP 1.4 (HBR3)       HDM1 2.1 FRL6 (VRR, ALLM)         USB:       3.2 Gen1         Stream Info:       8.16bps 2-lane, DSC         Model:       S27259C         Firmware:       XXXXXX         Service Tag:       XXXXXX         Service Tag:       XXXXXX         Figura 56.       Menu Display Info (Info do Ecrã)         Figura 56.       Menu Display Info (Info do Ecrã)         Para aceder aos materiais de suporte gerais do monitor utilize seu smartphone para digitalizar o código QR.                                                                                                    |           |                                                      |                                                                                                    |  |
| Monitor Capability:       USB-C & 65W         DP 1.4 (HBR3)         HOMI 2.1 FRL6 (VRR, ALLM)         USB:       3.2 Gen1         Stream Info:       8.1 Gbps 2-lane, DSC         Model:       S2725QC         Firmware:       XXXXX         Service Tag:       XXXXXX         Firmware:       XXXXXX         Firmware:       XXXXXX         Service Tag:       XXXXXX         Firmware:       XXXXXX         Service Tag:       XXXXXX         Figura 56.       Menu Display Info (Info do Ecrã)         Para aceder aos materiais de suporte gerais do monitor utilize seu smartphone para digitalizar o código QR.                                                                                                    |           |                                                      | Resolution: 3840x2160, 60Hz 24-bit                                                                          |  |
| Dell Monitor Support<br>(Suporte do Monitor<br>Dell Monitor       Para aceder aos materiais de suporte gerais do monitor utilize seu smartphone para<br>digitalizar o código QR.                                                                                                    |           |                                                      | Monitor Capability: USB-C や 65W                                                                             |  |
| USB:       3.2 Gen1         Stream Info:       8.1 Gbps 2-lane, DSC         Model:       S2725QC         Firmware:       XXXXXX         Service Tag:       XXXXXX         Figura 56.       Menu Display Info (Info do Ecrã)         Dell Monitor Support<br>(Suporte do Monitor<br>Dul)       Para aceder aos materiais de suporte gerais do monitor utilize seu smartphone para<br>digitalizar o código QR.                                                                                                    |           |                                                      |                                                                                                    |  |
| Stream Info:       8.1Gbps 2-Jane, DSC         Model:       S2725QC         Firmware:       XXXXXX         Service Tag:       XXXXXX         Figura 56.       Menu Display Info (Info do Ecrã)         Dell Monitor Support<br>(Suporte do Monitor<br>Du)       Para aceder aos materiais de suporte gerais do monitor utilize seu smartphone para<br>digitalizar o código QR.                                                                                                    |           |                                                      | USB: 3.2 Gen1                                                                                               |  |
| Model:       \$2725QC         Firmware:       \$XXXXX         Service Tag:       \$XXXXXX         Figura 56.       Menu Display Info (Info do Ecrã)         Dell Monitor Support<br>(Suporte do Monitor)<br>Dell)       Para aceder aos materiais de suporte gerais do monitor utilize seu smartphone para<br>digitalizar o código QR.                                                                                                    |           |                                                      | Stream Info: 8.1Gbps 2-lane, DSC                                                                            |  |
| Model:       \$2725QC         Firmware:       XXXXXX         Service Tag:       XXXXXXX         Figura 56.       Menu Display Info (Info do Ecrã)         Dell Monitor Support<br>(Suporte do Monitor<br>Dul)       Para aceder aos materiais de suporte gerais do monitor utilize seu smartphone para<br>digitalizar o código QR.                                                                                                    |           |                                                      |                                                                                                    |  |
| Firmware:       XXXXX         Service Tag:       XXXXXX         Figura 56.       Menu Display Info (Info do Ecrã)         Dell Monitor Support<br>(Suporte do Monitor<br>Dell)       Para aceder aos materiais de suporte gerais do monitor utilize seu smartphone para<br>digitalizar o código QR.                                                                                                    |           |                                                      | Model: S2725QC                                                                                              |  |
| Service Tag:       XXXXXXX         Figura 56.       Menu Display Info (Info do Ecrã)         Dell Monitor Support<br>(Suporte do Monitor<br>Dell)       Para aceder aos materiais de suporte gerais do monitor utilize seu smartphone para<br>digitalizar o código QR.                                                                                                    |           |                                                      | Firmware: XXXXXX                                                                                            |  |
| Image: Dell Monitor Support<br>(Suporte do Monitor<br>Dell)       Para aceder aos materiais de suporte gerais do monitor utilize seu smartphone para<br>digitalizar o código QR.                                                                                                    |           |                                                      | Service Tag: XXXXXXX                                                                                        |  |
| Dell Monitor Support<br>(Suporte do Monitor<br>Dell)       Para aceder aos materiais de suporte gerais do monitor utilize seu smartphone para<br>digitalizar o código QR.                                                                                                    |           |                                                      |                                                                                                    |  |
| Figura 56.       Menu Display Info (Info do Ecrã)         Dell Monitor Support<br>(Suporte do Monitor<br>Dell)       Para aceder aos materiais de suporte gerais do monitor utilize seu smartphone para<br>digitalizar o código QR.                                                                                                    |           |                                                      |                                                                                                    |  |
| Dell Monitor Support<br>(Suporte do Monitor<br>Dell)       Para aceder aos materiais de suporte gerais do monitor utilize seu smartphone para<br>digitalizar o código QR.                                                                                                    |           |                                                      |                                                                                                    |  |
| Figura 56.       Menu Display Info (Info do Ecrã)         Dell Monitor Support<br>(Suporte do Monitor<br>Dell)       Para aceder aos materiais de suporte gerais do monitor utilize seu smartphone para<br>digitalizar o código QR.                                                                                                    |           |                                                      |                                                                                                    |  |
| Figura 56.       Menu Display Info (Info do Ecrã)         Dell Monitor Support<br>(Suporte do Monitor<br>Dell)       Para aceder aos materiais de suporte gerais do monitor utilize seu smartphone para<br>digitalizar o código QR.                                                                                                    |           |                                                      | $\langle \times \times \rangle$                                                                             |  |
| Figura 56.Menu Display Info (Info do Ecrã)Dell Monitor Support<br>(Suporte do Monitor<br>Dell)Para aceder aos materiais de suporte gerais do monitor utilize seu smartphone para<br>digitalizar o código QR.                                                                                                    |           |                                                      |                                                                                                    |  |
| Dell Monitor Support<br>(Suporte do Monitor<br>Dell)Para aceder aos materiais de suporte gerais do monitor utilize seu smartphone para<br>digitalizar o código QR.                                                                                                    |           |                                                      | Figura 56. Menu Display Info (Info do Ecrã)                                                                 |  |
|                                                                                                    |           | Dell Monitor Support<br>(Suporte do Monitor<br>Dell) | Para aceder aos materiais de suporte gerais do monitor utilize seu smartphone para digitalizar o código QR. |  |

#### Mensagem de aviso OSD

Quando o monitor não é compatível com um modo de resolução em específico, verá a seguinte mensagem:

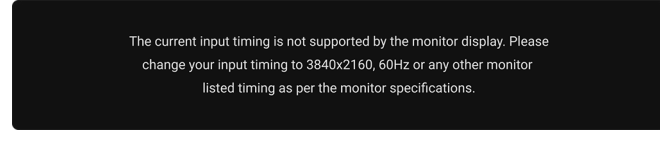

#### Figura 57. Mensagem de aviso de temporização de entrada

Isto significa que o monitor não pode sincronizar com o sinal que está a receber do computador. Consulte Especificações do monitor para as amplitudes Horizontal e Vertical endereçáveis por este monitor. O modo recomendado é **3840 x 2160**.

Verá a seguinte mensagem antes de desativada a função DDC/CI:

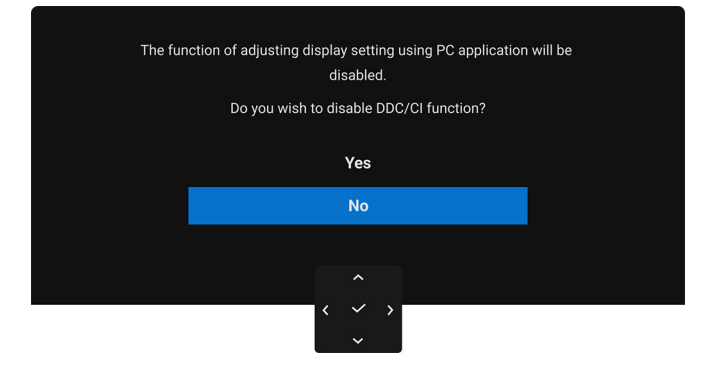

#### Figura 58. Mensagem de aviso DDC/CI

Quando ajusta o nível de Brightness (Luminosidade) acima do nível predefinido pela primeira vez, aparece a seguinte mensagem:

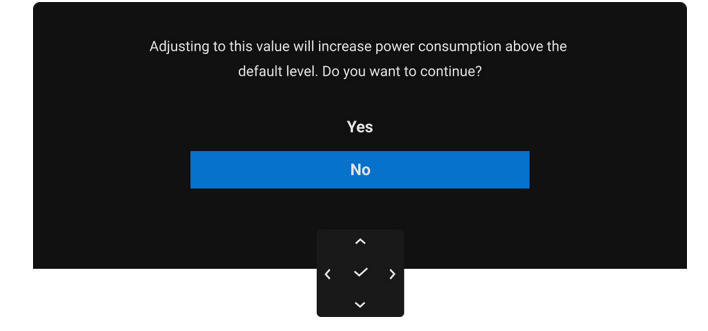

Figura 59. Mensagem de aviso de alimentação

(i) NOTA: Caso selecione Yes (Sim), a mensagem não aparecerá da próxima vez que altera a definição Brightness (Luminosidade).

Quando seleciona **Off (Desligado)** para a função **Smart HDR (HDR Inteligente)**, da próxima vez que selecionar qualquer opção predeterminada (sem o símbolo  $\mathscr{O}$ ) que aumente o consumo de energia, aparecerá a seguinte mensagem:

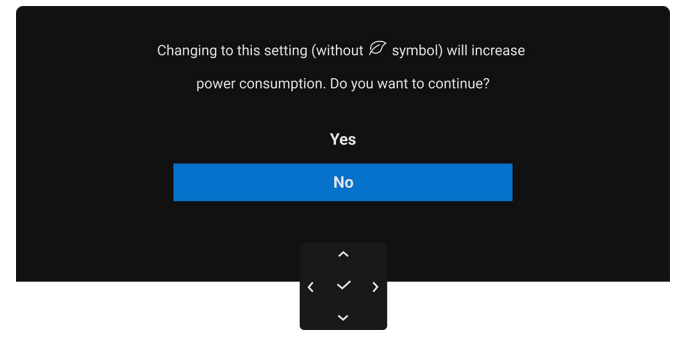

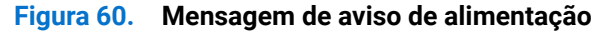

(j) NOTA: Assim que selecionar Yes (Sim), a mensagem não aparecerá mesmo que escolha qualquer outra opção predeterminada (sem o símbolo ∅). Quando realizar uma reposição de fábrica, a mensagem aparecerá novamente.

Quando altera a predefinição da funcionalidade de poupança de energia (com o símbolo  $\mathscr{O}$ ) pela primeira vez, como USB-C Charging 중 65W (Carregamento USB-C 중 65 W), ou Other USB Charging (Outro carregamento USB), aparece a seguinte mensagem:

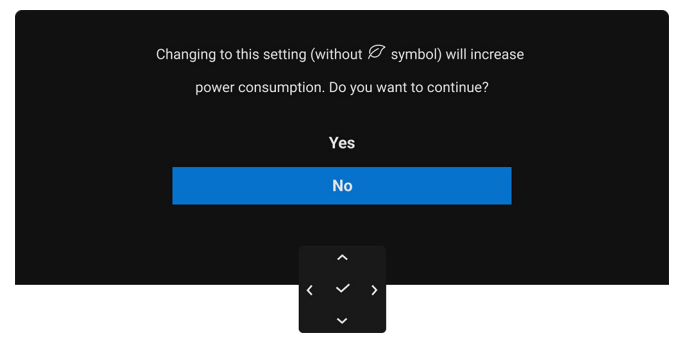

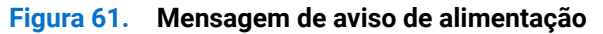

 (i) NOTA: Assim que selecionar Yes (Sim), a mensagem não aparecerá mesmo que escolha qualquer outra opção predeterminada (sem o símbolo Ø). Quando realizar uma reposição de fábrica, a mensagem aparecerá novamente.

Verá a seguinte mensagem antes de ser ativada a função Lock (Bloquear):

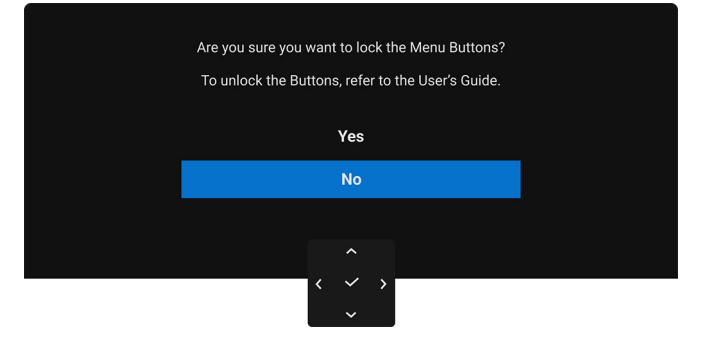

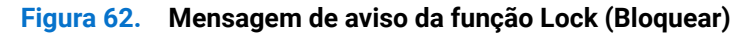

(i) NOTA: A mensagem poderá ser diferente consoante as definições selecionadas.

Quando o monitor estiver numa entrada DP/HDMI e um cabo USB-C estiver ligado a um portátil compatível com o modo DP Alternado, caso Options for USB-C (Opções para USB-C) estiver configurado como **Prompt for Multiple Inputs (Solicitar para Múltiplas Entradas)**, aparece a seguinte mensagem:

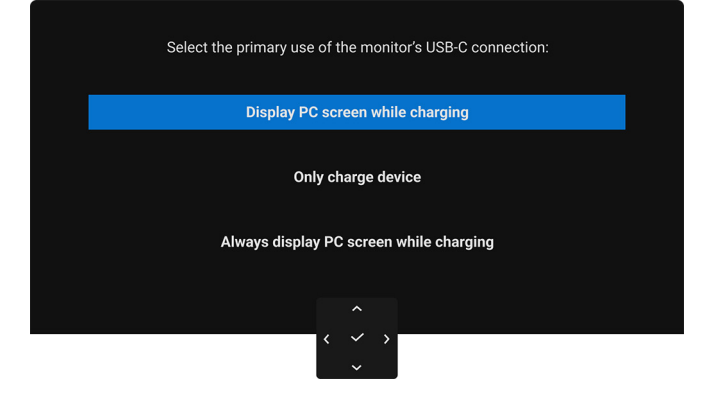

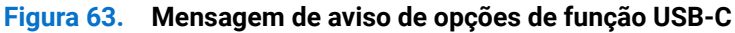

Quando o monitor entra no modo de Suspensão, aparece a seguinte mensagem:

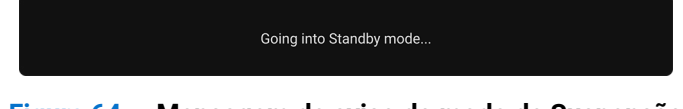

Figura 64. Mensagem de aviso do modo de Suspensão

Ative o computador e desperte o monitor para obter acesso ao OSD.

O OSD funciona apenas no modo de funcionamento normal. Caso prima o manípulo durante o modo de Suspensão, aparecerá a seguinte mensagem dependendo da entrada selecionada:

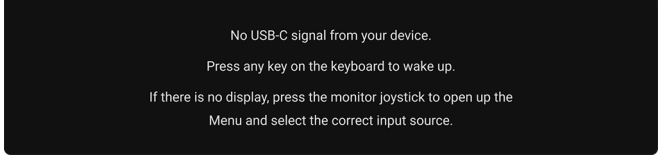

#### Figura 65. Mensagem de aviso de deteção de sinal

Ative o computador e desperte o monitor para obter acesso ao OSD.

(i) NOTA: A mensagem poderá ser diferente consoante o sinal de entrada ligado.

Caso a entrada USB-C ou HDMI seja selecionada e o cabo correspondente não esteja ligado, aparecerá a seguinte mensagem:

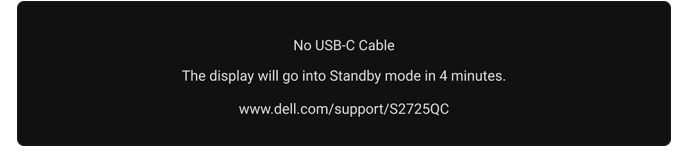

#### Figura 66. Mensagem de aviso de cabo desligado

(i) NOTA: A mensagem poderá ser diferente consoante o sinal de entrada selecionado.

Quando Factory Reset (Reposição de fábrica) é selecionado, aparece a seguinte mensagem:

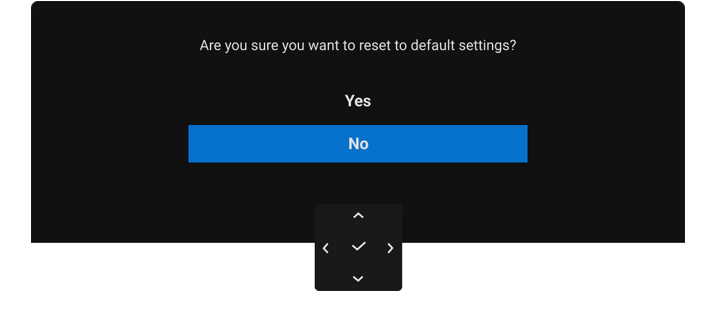

Figura 67. Mensagem de aviso de reposição de fábrica

Consulte Resolução de Problemas para mais informações.

## Bloquear os botões de controlo

Pode bloquear os botões de controlo do monitor para evitar acesso ao menu OSD e/ou botão de alimentação.

1. Desloque e mantenha pressionado o manípulo para cima ou baixo ou esquerda ou direita durante cerca de 4 segundos até aparecer um menu de contexto.

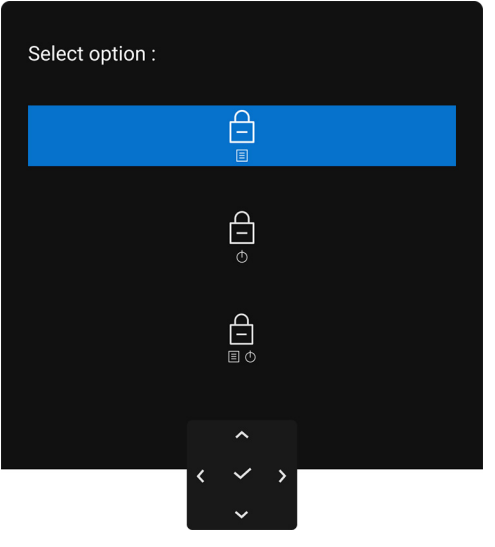

Figura 68. Menu de bloqueio

- 2. Mova o manípulo para selecionar uma das seguintes opções:
  - As definições do menu OSD são bloqueadas e inacessíveis.
  - O botão de energia está bloqueado.
  - As definições do menu OSD estão inacessíveis e o botão de energia está bloqueado.
     Φ
- 3. Prima o manípulo para confirmar a configuração.

Para desbloquear, mova e mantenha o manípulo para cima ou baixo ou esquerda ou direita durante 4 segundos até aparecer um menu no ecrã e depois selecione o para desbloquear e fechar o menu de contexto.

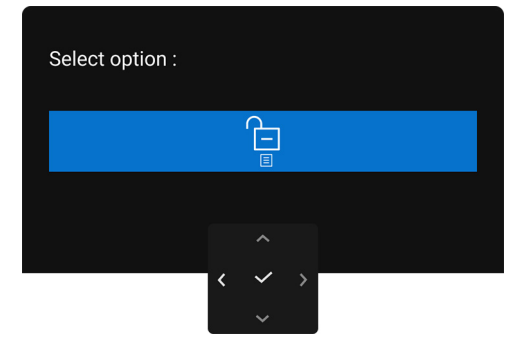

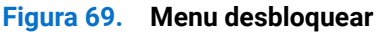

(i) NOTA: A mensagem poderá ser diferente consoante as definições selecionadas.

## Definir a resolução máxima

(i) NOTA: Os passos podem variar ligeiramente consoante a versão do Windows que tiver.

Para configurar a resolução máxima do monitor no Windows 10 e Windows 11:

- 1. Clique com o botão direito no ambiente de trabalho e clique em Definições de visualização.
- 2. Caso tenha mais de um monitor ligado, certifique-se que seleciona S2725QC.
- 3. Clique na lista de seleção de Resolução do Ecrã e selecione 3840 x 2160.
- 4. Clique em Manter alterações.

Caso não veja 3840 x 2160 como uma opção, tem de atualizar o controlador gráfico para a versão mais recente. Consoante o seu computador, complete um dos seguintes procedimentos:

Caso tenha um computador de secretária ou portátil Dell:

 Aceda a www.dell.com/support, introduza a sua etiqueta de reparação, e transfira o controlador mais recente para a sua placa gráfica.

Caso esteja a usar um computador não Dell (portátil ou secretária):

- Aceda ao site de suporte do seu computador não Dell e transfira os controladores gráficos mais recentes.
- Aceda ao site da placa gráfica e transfira os controladores gráficos mais recentes.

### Requisitos para visualizar ou reproduzir conteúdos HDR

#### (1) Atraves de um Ultra BluRay DVD ou consolas de Jogos

Certifique-se que o leitor DVD ou consola de jogos é compatível com HDR, como Panasonic DMP-UB900 ou PS5.

#### (2) Através de um PC

Certifique-se que a placa gráfica usada é compatível com HDR, ou seja, que tem uma porta compatível com HDMI 2.1 (TMDS) (com opção HDR) e que tem o controlador gráfico HDR instalado. Tem de ser usado um programa compatível com HDR, como Cyberlink PowerDVD 17 ou a aplicação Windows 10 Movies & TV.

(i) NOTA: A mensagem poderá ser diferente consoante as definições selecionadas. Para transferir os controladores gráficos mais recentes compatíveis com reprodução de conteúdos HDR no seu computador ou portátil Dell, consulte https://www.dell.com/support/drivers.

#### **NVIDIA**

Para a lista completa de placas gráficas NVIDIA compatíveis com HDR, consulte www.nvidia.com.

Certifique-se que transfere um controlador compatível com o modo de Reprodução em Ecrã Completo (por ex., jogos PC, leitores UltraBluRay), HDR no SO Win 10 Redstone 2: 381.65 ou posterior.

#### AMD

Para a lista completa de placas graficas AMD compatíveis com HDR, consulte **www.amd.com**. Leia as informações de suporte do controlador HDR e transfira o controlador mais recente.

#### Intel (Graficos Integrados)

Processador compatível com HDR: CannonLake ou posterior

Leitor HDR adequado: Aplicação Windows 10 Movies and TV

Sistema Operativo (SO) com suporte HDR: Windows 10 Redstone 3

Controlador com suporte HDR: consulte downloadcenter.intel.com para o controlador HDR mais recente

(i) NOTA: Reprodução HDR através do SO (por ex., reprodução de HDR numa janela dentro do ambiente de trabalho) requer Windows 10 Redstone 2 ou posterior com uma aplicação adequada como o PowerDVD 17. A reprodução de conteúdos protegidos requer software e/ou hardware DRM adequado, por ex., Microsoft Playready. Para informações de suporte, consulte https://www.support.microsoft.com.

## Usar o ajuste de inclinação, rotação, e altura

(i) NOTA: As instruções que se seguem aplicam-se apenas ao suporte incluído com o seu monitor. Caso esteja a montar um suporte que tenha comprado de outra fonte, siga as instruções de montagem incluídas com o suporte.

#### Ajuste de inclinação e rotação

Com a base fixa ao monitor, pode inclinar e rodar o monitor para o ângulo de visualização mais confortável.

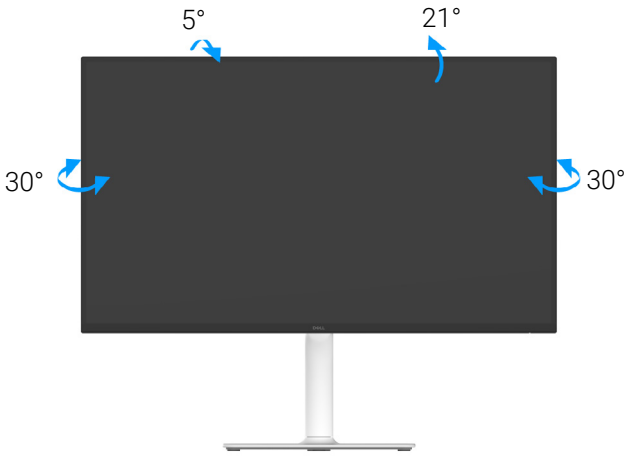

Figura 70. Ajuste de inclinação e rotação

(i) NOTA: O conjunto do suporte não vem montado quando o monitor é enviado da fábrica.

#### Ajuste da altura

(i) NOTA: A base estende-se verticalmente até 130 mm. A imagem abaixo ilustra como estender a base na vertical.

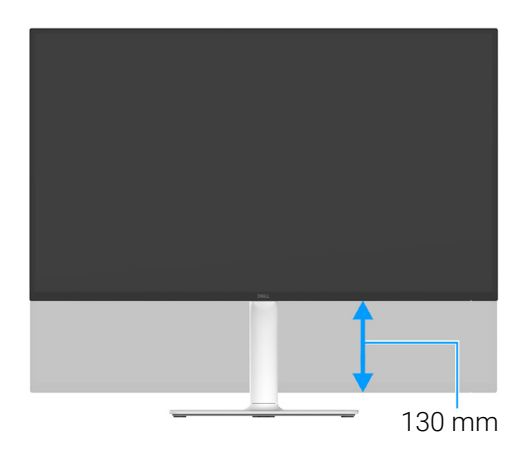

Figura 71. Ajuste da altura

### Ajuste de rotação

Antes de rodar o ecrã, certifique-se que está completamente estendido na vertical e inclinado para cima para evitar bater com a parte inferior do monitor.

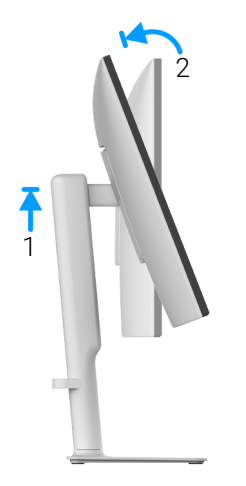

Figura 72. Ajuste de rotação

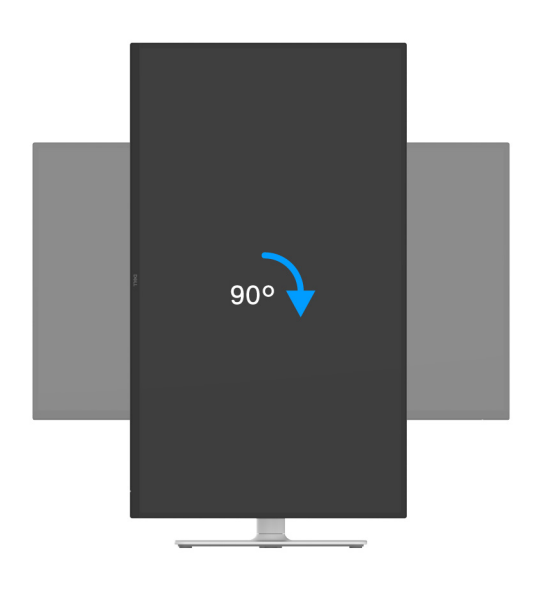

Figura 73. Rodar o ecrã 90 graus (para a direita)

Rodar para a direita

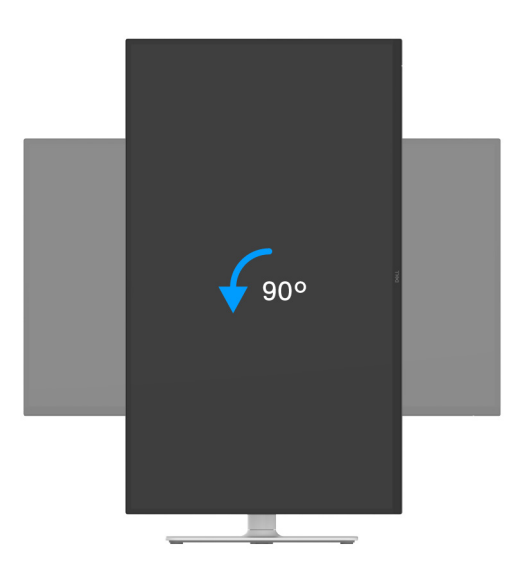

Figura 74. Rodar o ecrã 90 graus (para a esquerda)

- (i) NOTA: Para usar a função Rotação do Ecrã (Vista horizontal comparado com Vertical) com o seu computador Dell, precisa de um controlador gráfico atualizado, não incluído com este monitor. Para transferir o controlador gráfico, aceda a www.dell.com/support e consulte a secção de Transferências para Controladores Vídeos para as mais recentes atualizações de controladores.
- (i) NOTA: No modo Vertical, poderá notar uma degradação do desempenho quando utiliza aplicações de gráficos intensivos como jogos em 3D.

#### Ajustar as definições de rotação de imagem do seu computador

Depois de rodado o monitor, tem de concluir o procedimento abaixo para ajustar as Definições de Rotação de Imagem do seu computador.

(i) NOTA: Caso esteja a usar o monitor com um computador não Dell, tem de aceder ao site do controlador gráfico ou ao site do fabricante do seu computador para informações sobre como rodar o 'conteúdo' do seu ecrã.

Para ajustar as Definições de Rotação de Imagem:

- 1. Clique com o botão direito no ambiente de trabalho e clique em Propriedades.
- 2. Selecione o separador Definições e clique em Avançado.
- 3. Caso tenha uma placa gráfica AMD, selecione o separador Rotação e configure a rotação preferida.
- 4. Caso tenha uma placa gráfica NVIDIA, clique no separador NVIDIA na coluna do lado esquerdo, selecione NVRotate, e depois selecione a rotação preferida.
- 5. Caso tenha uma placa gráfica Intel, selecione o separador gráfico Intel, clique em Propriedades Gráficas, selecione o separador Rotação, e depois defina a rotação preferida.
- (i) NOTA: Caso não veja a opção de rotação ou não esteja a funcionar corretamente, aceda a www.dell.com/support e transfira o controlador mais recente para a sua placa gráfica.

## Resolução de Problemas

AVISO: Antes de iniciar qualquer dos procedimentos nesta secção, siga o Instruções de segurança.

### Auto-teste

O seu monitor dispõe de uma funcionalidade de auto-teste que lhe permite verificar se o monitor está a funcionar corretamente. Caso o seu monitor e computador estejam devidamente ligados mas o ecrã do monitor permanecer escuro, execute o auto-teste do monitor através dos seguintes passos:

- 1. Desligue o computador e monitor.
- 2. Desligue o cabo vídeo do computador.
- 3. Ligue o monitor.

Caso o monitor não detete um sinal vídeo e esteja a funcionar corretamente, aparecerá a seguinte mensagem:

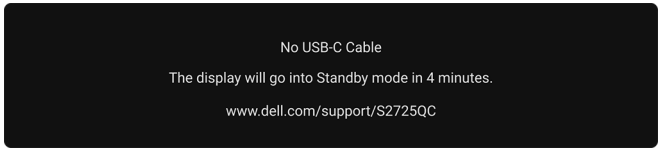

#### Figura 75. Mensagem de aviso de cabo desligado

- (i) NOTA: A mensagem poderá ser diferente consoante o sinal de entrada ligado.
- (i) NOTA: Enquanto no modo auto-teste, a LED de alimentação permanece branca.
- 4. Esta caixa aparece também durante o funcionamento normal do sistema, caso o cabo vídeo se desligue ou seja danificado.
- 5. Desligue o seu monitor e volte a ligar o cabo vídeo; depois ligue o computador e o monitor.

Caso o ecrã do monitor permaneça sem imagem depois do procedimento anterior, verifique o controlador vídeo e computador, porque o monitor está a funcionar corretamente.

## **Diagnóstico integrado**

O seu monitor tem uma ferramenta de diagnostico integrada que o ajuda a determinar se o erro no ecrã é um problema inerente ao seu monitor, ou com o seu computador e placa gráfica.

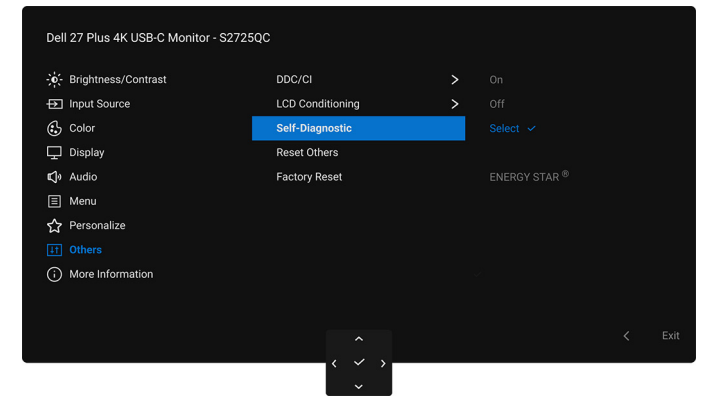

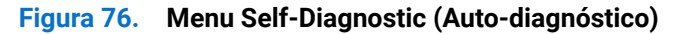

Para executar o diagnóstico integrado:

- 1. Certifique-se que o ecrã está limpo (sem partículas de poeira na superfície do ecrã).
- 2. Mova ou prima o manípulo para abrir o Iniciador de Menu.
- 3. Mova o manípulo para cima para selecionar 🔳 e ative o Menu Principal.
- 4. Com o manípulo, navegue pelo menu OSD e selecione Others (Outros) > Self-Diagnostic (Auto-diagnóstico).
- 5. Prima o botão do manípulo para iniciar o diagnóstico. É apresentado um ecrã cinzento.
- 6. Verifique se o ecrã tem algum defeito ou anomalia.
- 7. Prima novamente o manípulo até aparecer um ecrã vermelho.
- 8. Verifique se o ecrã tem algum defeito ou anomalia.
- 9. Repita os passos 7 e 8 até o ecrã mostrar as cores verde, azul, preto e branco. Tome nota de quaisquer anomalias ou defeitos.
- O teste estará concluído assim que for exibido um ecrã de texto. Para sair, prima novamente o manípulo.

Caso não detete qualquer anomalias no ecrã ao usar a ferramenta de diagnóstico integrada, o monitor estará a funcionar corretamente. Verifique a placa gráfica e computador.

## **Problemas habituais**

A tabela que se segue contém informações gerais acerca de problemas habituais do monitor que poderá verificar e as possíveis soluções:

#### Tabela 23. Problemas e soluções habituais.

| Sintomas habituais                        | O que experiencia                                    | Soluções possíveis                                                                                                    |
|-------------------------------------------|------------------------------------------------------|----------------------------------------------------------------------------------------------------|
| Sem Vídeo/LED de<br>alimentação desligada | Sem imagem                                           | <ul> <li>Certifique-se que o cabo de vídeo a ligar o monitor ao computador está correctamente conectado.</li> <li>Verifique se a tomada de alimentação está a funcionar corretamente com outro equipamento elétrico.</li> <li>Certifique-se que pressionou o botão de energia corretamente.</li> </ul>                                                                                                    |
|                                           |                                                      | Certifique-se que a fonte de entrada correta está selecionada no menu<br>Input Source (Fonte de entrada).                                                                                                    |
| Sem Vídeo/LED de<br>alimentação ligada    | Sem imagem ou sem<br>Iuminosidade                    | <ul> <li>Aumente os controlos de luminosidade e contraste no menu<br/>Brightness/Contrast (Luminosidade/Contraste).</li> <li>Realize a verificação Auto-teste do monitor.</li> <li>Verifique se existem pinos dobrados ou partidos no conector do cabo<br/>vídeo.</li> <li>Execute o diagnóstico integrado. Para mais informações, consulte</li> </ul>                                                                      |
|                                           |                                                      | <ul> <li>Diagnóstico integrado.</li> <li>Certifique-se que a fonte de entrada correta está selecionada no menu<br/>Input Source (Fonte de entrada).</li> </ul>                                                                                                    |
| Focagem Fraca                             | A imagem está difusa,<br>desfocada ou com<br>sombras | <ul> <li>Elimine cabos de extensão vídeo.</li> <li>Reponha o monitor às predefinições de fábrica. Para mais informações, consulte Factory Reset (Reposição de fábrica).</li> <li>Altere a resolução vídeo para a proporção correta.</li> </ul>                                                                                                    |
| Vídeo a tremer/com<br>solavancos          | Imagem às ondas ou<br>com ligeiro movimento          | <ul> <li>Reponha o monitor às predefinições de fábrica. Para mais informações, consulte Factory Reset (Reposição de fábrica).</li> <li>Verifique factores ambientais.</li> <li>Reposicione o monitor e teste-o noutra divisão.</li> </ul>                                                                                                    |
| Pixels em falta                           | Ecrã LCD tem manchas                                 | <ul> <li>Desligue e volte a ligar o monitor.</li> <li>Um pixel permanentemente desligado é um defeito natural que pode ocorrer na tecnologia LCD.</li> <li>Para mais informações sobre a Política de Qualidade e Pixel do Monitor Dell, consulte www.dell.com/pixelguidelines.</li> </ul>                                                                                                    |
| Pixels presos                             | Ecrã LCD tem manchas<br>brilhantes                   | <ul> <li>Desligue e volte a ligar o monitor.</li> <li>Um pixel permanentemente desligado é um defeito natural que pode ocorrer na tecnologia LCD.</li> <li>Para mais informações sobre a Política de Qualidade e Pixel do Monitor Dell, consulte www.dell.com/pixelguidelines.</li> </ul>                                                                                                    |
| Problemas com a<br>Iuminosidade           | Imagem muito escura ou<br>muito clara                | <ul> <li>Reponha o monitor às predefinições de fábrica. Para mais informações, consulte Factory Reset (Reposição de fábrica).</li> <li>Ajuste os controlos de luminosidade e contraste através do OSD.</li> </ul>                                                                                                    |
| Distorção geométrica                      | O ecrã está centrado<br>incorretamente               | Reponha o monitor às predefinições de fábrica. Para mais informações, consulte Factory Reset (Reposição de fábrica).                                                                                                    |
| Linhas horizontais/<br>verticais          | O ecrã tem uma ou mais<br>linhas                     | <ul> <li>Reponha o monitor às predefinições de fábrica. Para mais informações, consulte Factory Reset (Reposição de fábrica).</li> <li>Execute um Auto-teste e determine se essas linhas também existem no modo auto-teste.</li> <li>Verifique se existem pinos dobrados ou partidos no conector do cabo vídeo.</li> <li>Execute o diagnóstico integrado. Para mais informações, consulte Diagnóstico integrado.</li> </ul> |

| Sintomas habituais                                                                                                    | O que experiencia                                                   | Soluções possíveis                                                                                                    |
|----------------------------------------------------------------------------------------------------|---------------------------------------------------------------------|----------------------------------------------------------------------------------------------------|
| Problemas de<br>sincronização                                                                                                    | O ecrã está distorcido ou<br>com aspecto rasgado                    | <ul> <li>Reponha o monitor às predefinições de fábrica. Para mais informações, consulte Factory Reset (Reposição de fábrica).</li> <li>Execute a funcionalidade Auto-teste do monitor para determinar se o ecrã misturado aparece no modo auto-teste.</li> <li>Verifique se existem pinos dobrados ou partidos no conector do cabo vídeo.</li> <li>Reinicie o computador no modo de segurança.</li> </ul> |
| Problemas relativos a segurança                                                                                                    | Sinais visíveis de fumo<br>ou faíscas                               | <ul><li>Não execute qualquer passo de resolução de problemas.</li><li>Contactar a Dell de imediato.</li></ul>                                                                                                    |
| Problemas intermitentes                                                                                                    | Monitor avaria ao ligar e<br>desligar                               | <ul> <li>Certifique-se que o cabo de vídeo a ligar o monitor ao computador está correctamente conectado.</li> <li>Reponha o monitor às predefinições de fábrica. Para mais informações, consulte Factory Reset (Reposição de fábrica).</li> <li>Execute a funcionalidade Auto-teste do monitor para determinar se o problema intermitente ocorre no modo auto-teste.</li> </ul>                           |
| Cor em falta                                                                                                    | A imagem tem cor em<br>falta                                        | <ul> <li>Realize a verificação Auto-teste do monitor.</li> <li>Certifique-se que o cabo de vídeo a ligar o monitor ao computador está correctamente conectado.</li> <li>Verifique se existem pinos dobrados ou partidos no conector do cabo vídeo.</li> </ul>                                                                                                    |
| Cor errada                                                                                                    | A cor da imagem não é<br>boa                                        | <ul> <li>Repõe todas as definições no menu Color (Cor) para as predefinições de fábrica usando Reset Color (Redefinir cor).</li> <li>Altere Input Color Format (Formato de Cor de Entrada) para RGB ou YCbCr/YPbPr no OSD de definições Color (Cor).</li> <li>Execute o diagnóstico integrado. Para mais informações, consulte Diagnóstico integrado.</li> </ul>                                          |
| Retenção de imagem de<br>uma imagem estática<br>deixada no monitor<br>durante um longo<br>período de tempo                                    | Aparece uma ligeira<br>sombra da imagem<br>estática no ecrã         | <ul> <li>Configure o ecrã para se desligar após uns minutos sem atividade<br/>no ecrã. Estes podem ser ajustados nas Opções de Alimentação do<br/>Windows, ou definição de Poupança de Energia do Mac.</li> <li>Como alternativa, use um protetor de ecrã que mude dinamicamente.</li> </ul>                                                                                                    |
| Efeito fantasma                                                                                                    | Imagens com<br>movimentos rápidos<br>deixam um rasto de<br>vultos   | Altere <b>Response Time (Tempo de resposta)</b> no menu OSD <b>Display (Ecrã)</b> .                                                                                                    |
| Qualidade da imagem<br>(Taxa de atualização da<br>resolução nativa muda<br>de 60Hz a 30Hz; ou a<br>profundidade de cor<br>desce para 18 bits) | Problemas com taxa de<br>atualização incorreta ou<br>cores em falta | <ul> <li>Defina USB-C Prioritization (Prioritização USB-C) para High<br/>Resolution (Alta Resolução).</li> <li>Verifique as definições de resolução da sua placa gráfica.</li> </ul>                                                                                                    |

# Problemas específicos do produto Tabela 24. Problemas e soluções específicas do produto.

| Sintomas específicos                                                         | O que experiencia                                                                                                    | Soluções possíveis                                                                                                    |
|------------------------------------------------------------------------------|----------------------------------------------------------------------------------------------------|----------------------------------------------------------------------------------------------------|
| Imagem do ecrã<br>demasiado pequena                                          | A imagem está centrada<br>no ecrã mas não<br>preenche totalmente a<br>área de visualização                                              | <ul> <li>Verifique as definições Aspect Ratio (Proporção) no menu OSD<br/>Display (Ecrã).</li> <li>Reponha o monitor às predefinições de fábrica. Para mais informações,<br/>consulte Factory Reset (Reposição de fábrica).</li> </ul>                                                                                                    |
| Não é possível ajustar o<br>monitor com o manípulo                           | O OSD não aparece no<br>ecrã                                                                                                    | <ul> <li>Desligue o monitor, remova o cabo de alimentação, volte a ligá-lo e depois ligue o monitor.</li> <li>Verifique se o menu do OSD está bloqueado. Caso esteja, desloque e mantenha premido o manípulo para cima/baixo/esquerda/direita durante 4 segundos para desbloquear (consulte Lock (Bloquear) e Bloquear os botões de controlo).</li> </ul> |
| Nenhum sinal de entrada<br>quando os controlos do<br>utilizador são premidos | Sem imagem, a luz LED<br>está branca                                                                                                    | <ul> <li>Verifique a fonte do sinal. Certifique-se que o computador não está no modo de poupança de energia deslocando o rato ou premindo qualquer tecla no teclado.</li> <li>Verifique se o cabo do sinal está corretamente ligado. Volte a ligar o cabo de sinal caso seja necessário.</li> <li>Reponha o computador ou leitor vídeo.</li> </ul>        |
| A imagem não preenche<br>o ecrã completo                                     | A imagem não preenche<br>a altura ou largura do<br>ecrã                                                                                 | <ul> <li>Devido os diferentes formatos de vídeo (proporção), o monitor poderá apresentar imagem em ecrã completo.</li> <li>Execute o diagnóstico integrado. Para mais informações, consulte Diagnóstico integrado.</li> </ul>                                                                                                    |
| Sem vídeo na porta<br>HDMI/USB-C                                             | Quando ligado a algum<br>dongle/dispositivo de<br>acoplagem na porta, não<br>aparece vídeo quando<br>desligo/ligo o cabo do<br>portátil | Desligue o cabo HDMI/USB-C do dongle/dispositivo de acoplagem, depois<br>ligue o cabo de acoplagem HDMI/USB-C ao portátil.                                                                                                    |

## Problemas específicos com a interface Universal Serial Bus (USB)

 Tabela 25.
 Problemas e soluções específicas de USB.

| Sintomas específicos                                                                           | O que experiencia                                                                                                    | Soluções possíveis                                                                                                    |
|------------------------------------------------------------------------------------------------|----------------------------------------------------------------------------------------------------|----------------------------------------------------------------------------------------------------|
| A interface USB não<br>funciona                                                                | Os periféricos USB não<br>estão a funcionar                                                                                             | <ul> <li>Verifique se o monitor está ligado.</li> <li>Volte a ligar o cabo ascendente ao seu computador.</li> <li>Volte a ligar os periféricos USB (conector descendente).</li> <li>Desligue e volte a ligar o monitor.</li> <li>Reinicie o computador.</li> <li>Algusn dispositivos USB como HDD portátil externo requerem maior corrente elétrica; ligue diretamente o dispositivo ao computador.</li> </ul>                                                                      |
| A porta USB-C não<br>fornece energia                                                           | Os periféricos USB não<br>podem ser carregados                                                                                          | <ul> <li>Verifique se o dispositivo ligado é compatível com a norma USB-C. A porta USB-C é compatível com USB 5Gbps e transmite 65 W.</li> <li>Verifique se usa o cabo USB-C fornecido com o monitor.</li> </ul>                                                                                                    |
| A interface USB 5Gbps<br>é lenta                                                               | Periféricos USB 5Gbps<br>funcionam lentamente<br>ou não funcionam de<br>todo                                                            | <ul> <li>Verifique se o seu computador é compatível com USB 5Gbps.</li> <li>Alguns computadores têm portas USB 3.2, USB 2.0, e USB 1.1.<br/>Certifique-se que é usada a porta USB correta.</li> <li>Volte a ligar o cabo ascendente ao seu computador.</li> <li>Volte a ligar os periféricos USB (conector descendente).</li> <li>Defina USB-C Prioritization (Prioritização USB-C) para High Data<br/>Speed (Alta Velocidade de Dados).</li> <li>Reinicie o computador.</li> </ul> |
| Periféricos USB sem<br>fios deixam de funcionar<br>quando é ligado um<br>dispositivo USB 5Gbps | Periféricos USB sem<br>fios ficam lentos ou<br>apenas funcionam<br>quando a distância entre<br>os mesmos e o recetor<br>diminui         | <ul> <li>Aumente a distância entre os periféricos USB 5Gbps e o recetor USB sem fios.</li> <li>Posicione o recetor USB sem fios o mais próximo dos periféricos USB sem fios.</li> <li>Use uma extensão USB para posicionar o recetor USB sem fios o mais distante possível da porta USB 5Gbps.</li> </ul>                                                                                                    |
| O rato USB sem fios não<br>funciona devidamente                                                | Quando ligado a uma<br>das portas USB na parte<br>traseira do monitor,<br>o rato USB sem fios<br>encrava ou tem pausas<br>durante o uso | Desligue o recetor do rato USB sem fios e volte a ligá-lo a uma das portas<br>USB de Acesso Rápido adequadas, na parte inferior do monitor.                                                                                                    |

## Problemas específicos dos altifalantes

Tabela 26. Problemas e soluções específicas dos altifalantes.

| Sintomas específicos              | O que experiencia                     | Soluções possíveis                                                                                                    |
|-----------------------------------|---------------------------------------|----------------------------------------------------------------------------------------------------|
| Os altifalantes não<br>emitem som | Não se consegue ouvir<br>qualquer som | <ul> <li>Desligue o monitor, remova o cabo de alimentação do monitor, volte a<br/>ligá-lo e depois Ligue o monitor.</li> </ul> |
|                                   |                                       | • Reponha o monitor às predefinições de fábrica. Para mais informações, consulte Factory Reset (Reposição de fábrica).         |

## Informações regulamentares

## Avisos FCC (apenas E.U.A.) e outras informações regulatórias

Para avisos FCC e outras informações regulatorias, consulte o website de conformidade regulatória em **www.dell.com/regulatory\_compliance**.

# Base de dados de produto da UE para etiqueta energética e folha de informações de produto

S2725QC: https://eprel.ec.europa.eu/qr/2186109

## **Contactar a Dell**

Para contactar a Dell para vendas, suporte técnico ou problemas de apoio ao cliente, consulte www.dell.com/contactdell.

- (i) NOTA: A disponibilidade varia consoante o país e produto, e alguns serviços podem não estar disponíveis no seu país.
- (i) NOTA: Caso não tenha uma ligação ativa à Internet, pode encontrar as informações de contacto na sua fatura de compra, guia de transporte, conta ou catálogo de produtos Dell.